27 Плагинов Для Вашего Бизнес - Блога Установка Настройка Использование

010101000

0011000

00010

10001

101010100

0010

101

100

http://AnfisaBreus.com http://AnfisaBreus.ru

JEM

## Содержание:

- Что такое плагины?
- Где брать плагины?
- Как устанавливать плагины?
- Как выбирать плагины?
- <u>Где брать инструкции по</u> <u>настройке плагинов?</u>
- Как правильно удалить плагин?
- Как обновлять плагины
- <u>Что делать после</u> обновления плагина?
- Возможные ошибки при активации плагина

- Плагины для поисковиков?
  - Плагин All In One Seo Pack
  - Плагин Seo Friendly Images
  - Плагин Rus to Lat
  - Плагин Google XLM Sitemaps
- Плагины для читателей
  - Плагин Tweetmeme
  - Плагин Facebook Share New
  - Плагин Social Share Buttons
  - Плагин Social Profile Widget
  - Плагин Wp-Monaliza
  - Плагин Subscribe to comments
  - Плагин Top Commentators Widget
  - Плагин Recent Comments With Avatars
  - Плагин Related Posts
  - Плагин WP-PageNavy
  - Плагин Dagon Design Sitemap Generator
  - Плагин MaxSite Russian date
  - Плагин Russify comments numbers

#### Плагины для автора

- <u>Плагин Header-Footer</u>
- Плагин FD feedburner Plugin

#### •Плагины для защиты блога

- Плагин Akismet
- Плагин Antispam Bee
- Плагин RSS Footer
- Плагин WP-Optimize
- Плагин Limit Login Attempts
- Плагин WP Better Security

#### •Плагины для заработка

- форма в конце статьи
- <u>WP-125</u>

# Что такое плагины?

ГГ Плагин (от англ. plug-in - подключать) – это дополнительные модули, которые добавляют функциональности и возможности недоступные в базовой версии WordPress.

WordPress

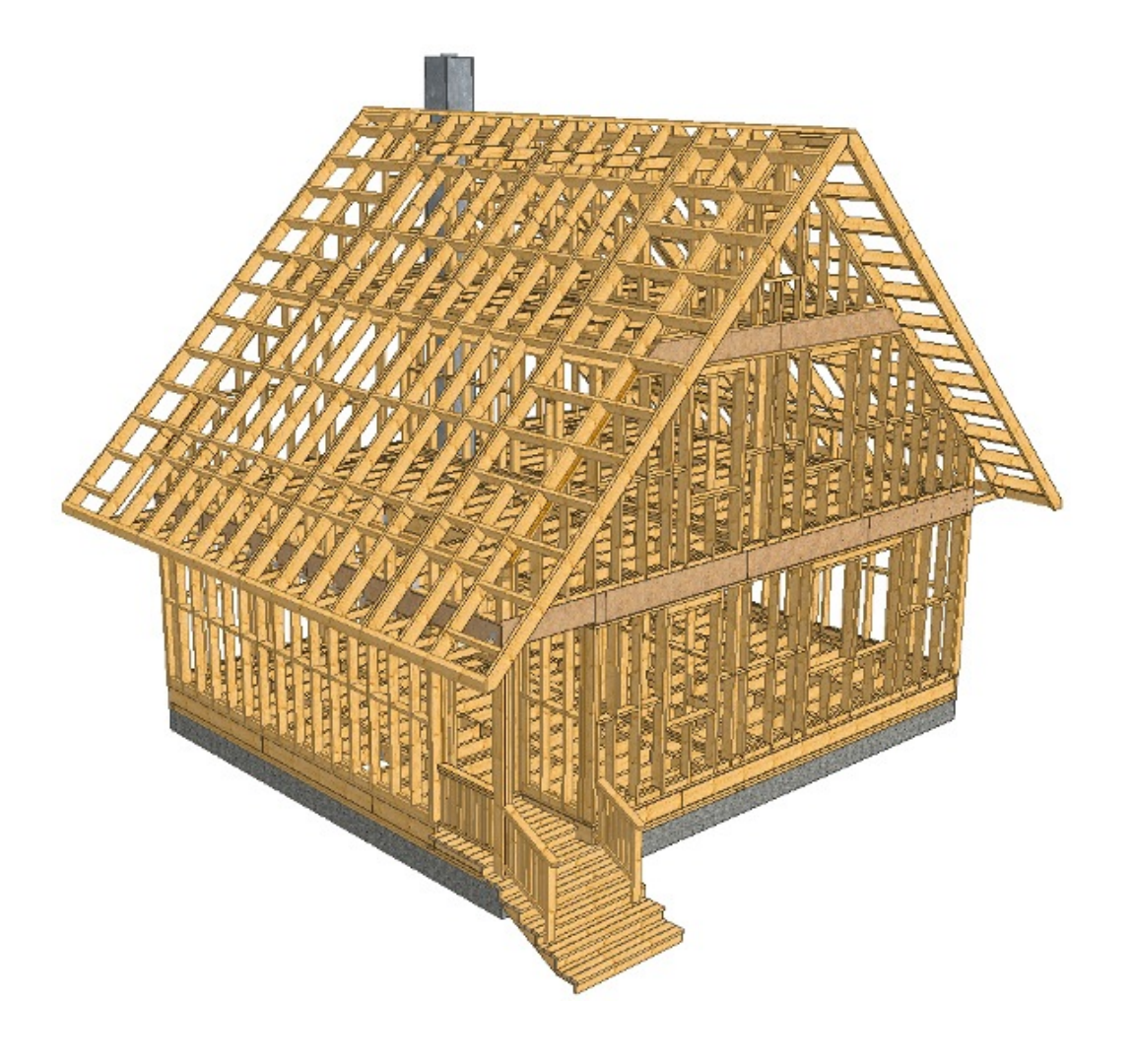

Готовый блог с плагинами

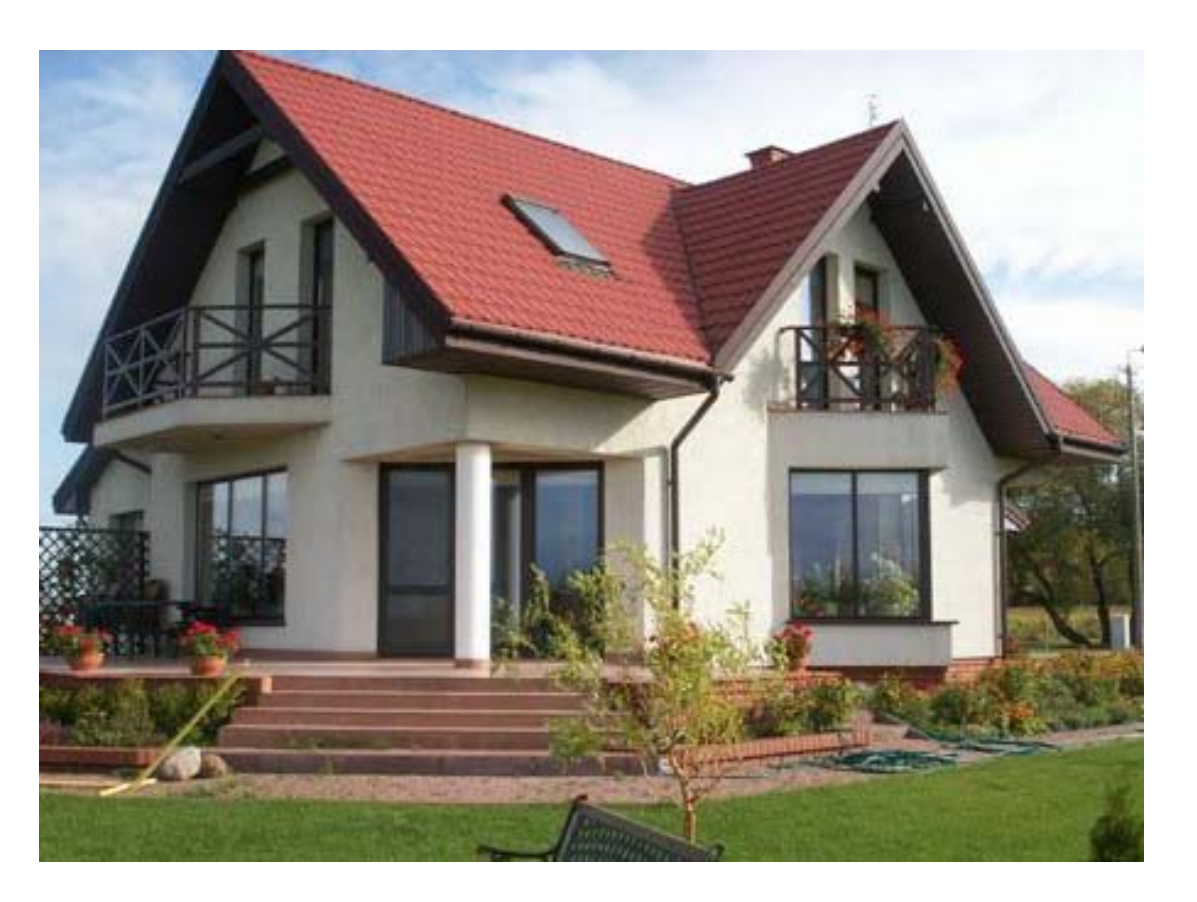

- •Через админинстративную панель блога
- На официальном сайте WordPress
- На официальном русском сайте WordPress
- Через поисковики по ключевым запросам или названиям плагинов

1. Через админку блога: <u>http://BaшБлог.ru/wp-admin</u>

| Ø   | Консоль              |                                                                                            | Установить плагины                                                                                                    |  |  |
|-----|----------------------|--------------------------------------------------------------------------------------------|----------------------------------------------------------------------------------------------------|--|--|
|     | Инструменты<br>SEO   | 2                                                                                          | 2 Поиск   Загрузить   Избранные   Популярные   Свежие   Любимые                                                                                                    |  |  |
| *   | Записи               |                                                                                            | Плагины расширяют и дополняют функциональность WordPress. Можно установить их из <u>каталога плагинов WordPress</u> автома<br>формате .zip на <u>этой странице</u> . |  |  |
| 9,  | Медиафайлы           |                                                                                            |                                                                                                    |  |  |
| Ð   | Ссылки               |                                                                                            | Поиск                                                                                                    |  |  |
|     | Страницы             | 3                                                                                          | all in one seo pack                                                                                                    |  |  |
| •   | Комментарии          |                                                                                            | Популярные метки                                                                                                    |  |  |
| ~   | Внешний вид          |                                                                                            | Можно также просмотреть содержимое популярных меток в каталоге плагинов:                                                                                             |  |  |
| *   | Плагины <sub>3</sub> | admin AJAX buddypress category comment comments content email Facebook feed gallery google |                                                                                                    |  |  |
| Уст | гановленные          |                                                                                            | jquery link links login media page pages photo photos plugin Post posts rss seo shortcode                                                                            |  |  |
| До  | бавить новый ┨       |                                                                                            | twitter video Widget widgets wordpress youtube                                                                                                    |  |  |
| Pe, | дактор               |                                                                                            |                                                                                                    |  |  |
| Aki | ismet                |                                                                                            |                                                                                                    |  |  |
| *   | Пользователи         |                                                                                            |                                                                                                    |  |  |

1. Через админку блога: <u>http://BaшБлог.ru/wp-admin</u>

| 🖚 Консоль                                                                                                    | • Установить плагины                                                              |        |         |                                                                                                    |  |
|----------------------------------------------------------------------------------------------------|-----------------------------------------------------------------------------------|--------|---------|----------------------------------------------------------------------------------------------------|--|
| 📌 Записи                                                                                                    | Поиск   Результаты поиска   Загрузить   Избранные   Популярные   Свежие   Любимые |        |         |                                                                                                    |  |
| 🖣 Медиафайлы                                                                                                    | райлы Слово 🛊 all in one seo pack 🙁 Поиск плагинов                                |        |         |                                                                                                    |  |
| 🖉 Ссылки                                                                                                    | Название                                                                          | Версия | Рейтинг | Описание                                                                                                    |  |
| <ul> <li>Страницы</li> <li>Комментарии</li> <li>Внешний вид</li> <li>Глагины 2</li> <li>Установленные</li> </ul> | All in One SEO Pack<br>Детали   Установить                                        | 2.1.4  | ***     | All in One SEO Pack Optimizes your WordPres<br>Upgrade to Pro Version<br>Premium Support<br>XML Sitemap support - submit your sitemap<br>Google Analytics support<br>Support for SEO on Custom Post Types<br>Advanced Canonical URLs<br>Fine tune Page Navigational Links<br>Built-in API so other plugins/themes can acce |  |
| Добавить новый<br>Редактор<br>Akismet<br>Пользователи                                                            | WooCommerce - All in One SEO<br>Pack<br>Детали   Установить                       | 1.3.2  | ****    | This Plugin extends the All in One SEO Pack P<br>dialog on the Add/Edit Products screen within<br>Without this Plugin you cannot add/edit/mar<br>developed this solution.<br>Some features:<br>Title                                                                                                    |  |

## 2. На официальном сайте WordPress: <u>http://wordpress.org</u>

| WORD                                         | PRESS.ORG                                                                                                    | :h WordPress.org Q                                                                                         |
|----------------------------------------------|----------------------------------------------------------------------------------------------------|----------------------------------------------------------------------------------------------------|
| Showcase Themes                              | Plugins Mobile Support Get Involved About Blog Hosting                                                               | Download WordPress                                                                                         |
| Plugin Direct                                | Ory Username * Password                                                                                              | * Log in (forgot?) or Register                                                                             |
| Extending WordPress                          | Plugins can extend WordPress to do almost anything you can imagine. In the                                           | Most Popular »                                                                                             |
| Plugins <ul> <li>Developer Center</li> </ul> | directory you can find, download, rate, and comment on all the best plugins the<br>WordPress community has to offer. | <ul> <li>Akismet</li> <li>Downloaded 18,855,466 times</li> </ul>                                           |
| Themes                                       | 30,136 PLUGINS, 622,649,625 DOWNLOADS, AND COUNTING                                                                  | <ul> <li>WordPress SEO by Yoast</li> <li>Downloaded 9,086,825 times</li> </ul>                             |
| Mobile                                       | Search Plugins                                                                                                    | <ul> <li>Jetpack by WordPress.com</li> <li>Downloaded 9 259 176 times</li> </ul>                           |
| Ideas Kvetch! Featured Plugins               |                                                                                                    | <ul> <li>Contact Form 7</li> <li>Downloaded 16,207,258 times</li> </ul>                                    |
| Popular Tags More »                          | Jetpack by WordPress.com Downloa                                                                                     | <ul> <li>NextGEN Gallery</li> <li>Downloaded 9,555,425 times</li> </ul>                                    |
| widget (3,827)                               | available to WordPress.com users.                                                                                    | <ul> <li>iThemes Security (formerly Better<br/>WP Security)</li> <li>Downloaded 1 782 828 times</li> </ul> |
| Post (2,420)<br>plugin (2,308)               | WP Super Cache Downloa A very fast caching engine for WordPress that produces static html files.                     | <ul> <li>WooCommerce - excelling</li> <li>eCommerce</li> <li>Downloaded 2 715 078 times</li> </ul>         |
| admin (1,914)                                |                                                                                                    | All in One SEO Book                                                                                        |

Анфиса Бреус – <u>http://anfisabreus.ru</u>

#### 3. На Официальном русский сайте WordPress: <u>http://mywordpress.ru/plugins</u>

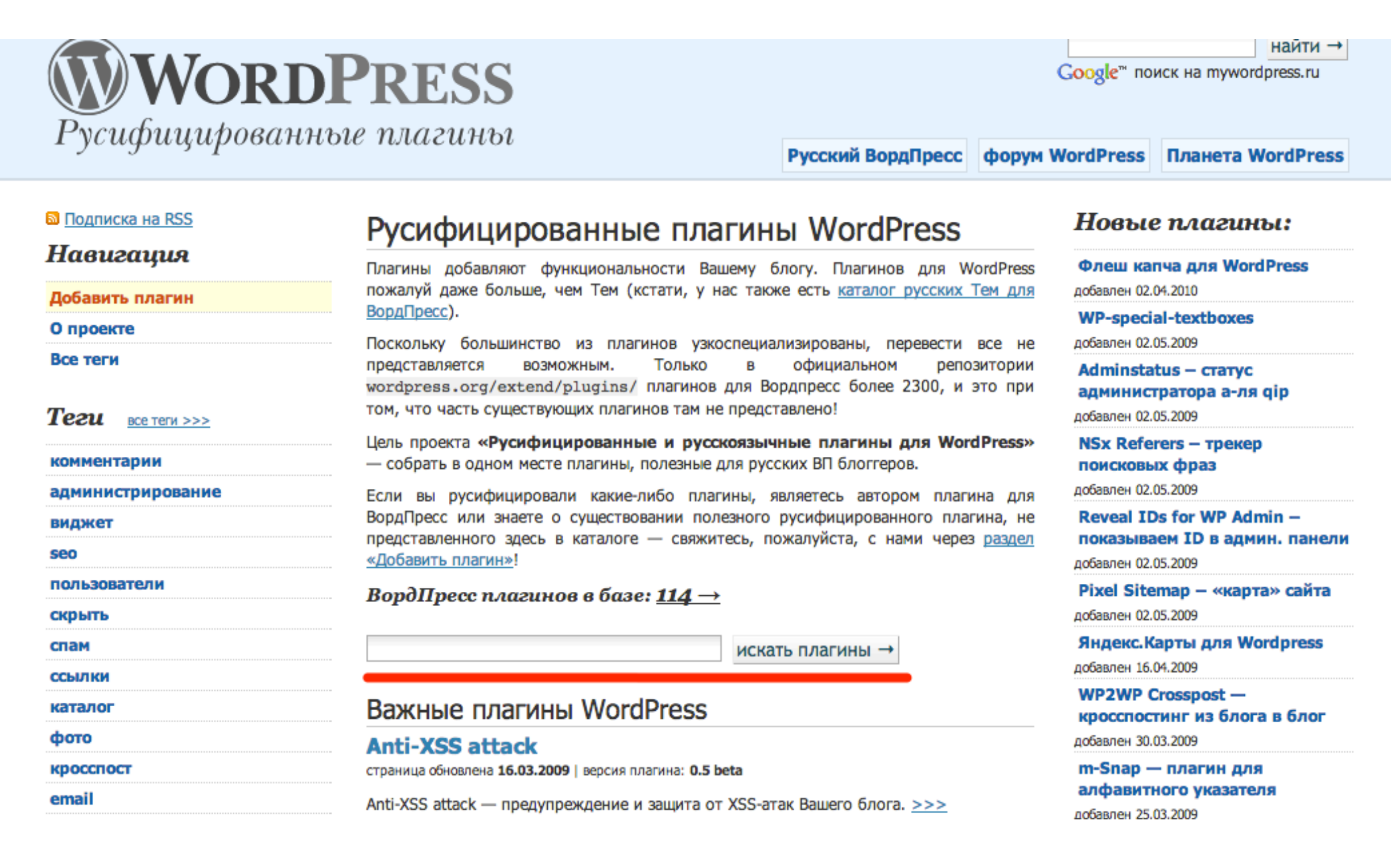

#### 4. Через поисковики по ключевым запросам или названиям плагинов

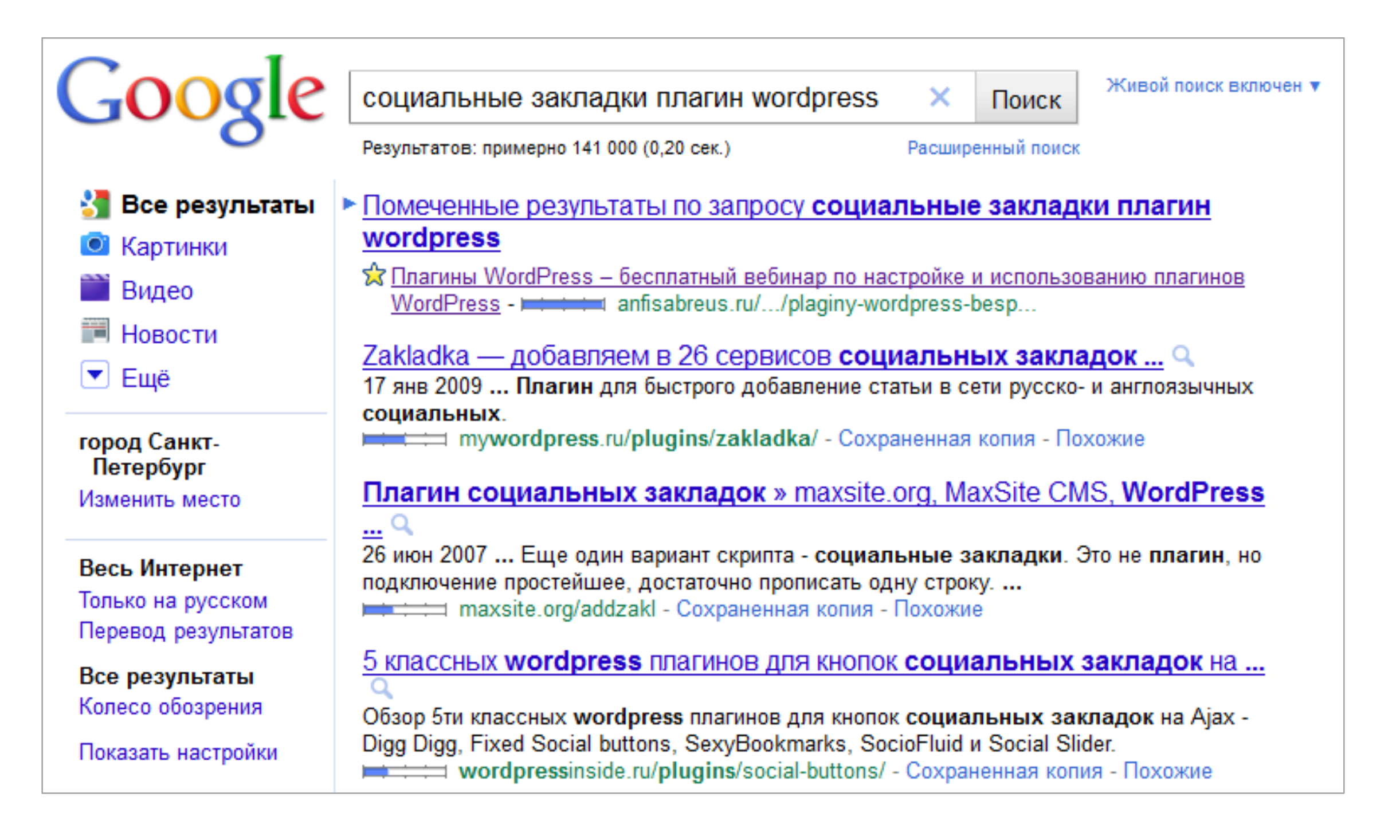

## Как устанавливать плагины?

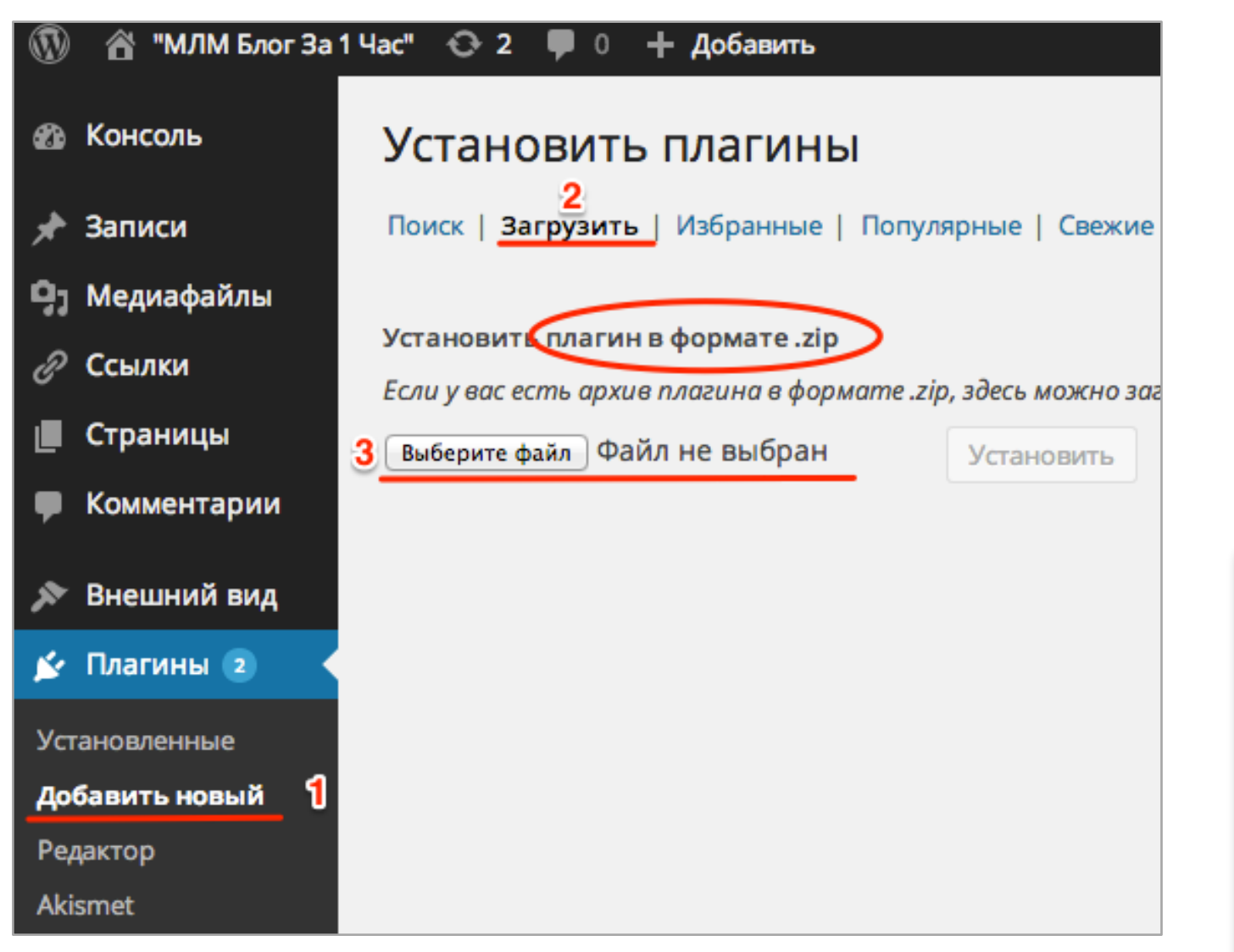

### Установка плагина из файла: all-Извлечение файлов... Установка плагина... Плагин успешно установлен. <u>4</u> <u>Активировать плагин</u> <u>Вернуться на страницу плагинов</u>

#### Инструкция:

1. Перейти в меню «Плагины» = > «Добавить новый»

- 2. Перейти в раздел «Загрузка»
- 3. Загрузить плагин с компьютера и нажать на кнопку «Установить»
- Нажать на ссылку «Активировать плагин»

#### Анфиса Бреус – <u>http://anfisabreus.ru</u>

# Как выбирать плагины?

Список плагинов, представленных в данном документе не является исчерпывающим. Вы можете устанавливать и другие плагины необходимые для Вашего блога. Но всегда задавать вопрос, для чего Вам нужен этот плагин, какие задачи он решит, как поможет? При выборе плагина нужно

## ДУМАТЬ О:

Поисковиках – понравится поисковикам, помочь им правильно понять о чем Вы пишите. Вовремя оповещать об обновлениях на блоге.

<u>Читателях</u> – понравиться читателям, создать для них все условия на блоге чтобы они: читали, слушали, смотрели, совершали определенные действия на блоге.

Себе любимом – создать для себя удобные условия для ведения блога.

Защите блога – защита контента от воровства, защита от спама комментариев, защита от взлома блога, от хлама (чистка базы данных).

**Прибыли**– как это поможет Вам заработать?

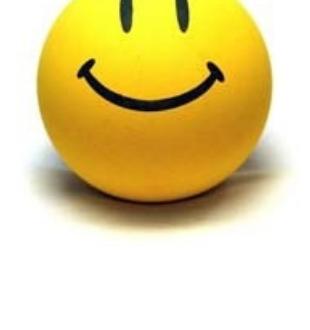

**Andex** 

Google

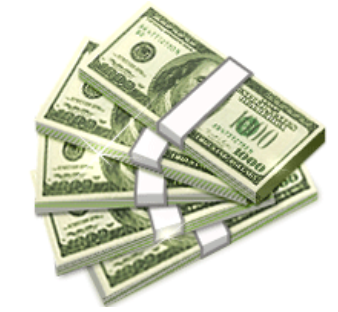

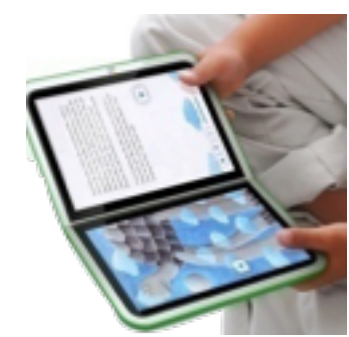

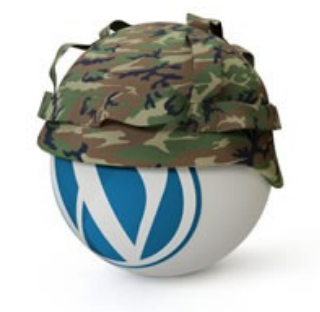

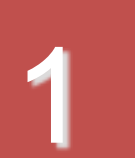

## С МЫСЛЯМИ О ПОИСКОВИКАХ

# Sindex Google

Анфиса Бреус – <u>http://anfisabreus.ru</u>

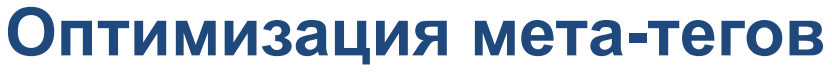

All in One SEO Pack - предназначение

## All in One SEO Pack

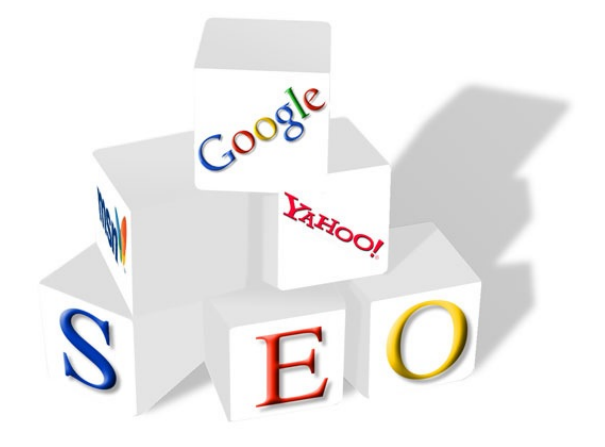

- Помочь поисковикам понять, о чем Ваш блог
- Помочь поисковикам понять, о чем статья (страница )на блоге

#### Для лучшего ранжирования

http://wordpress.org/extend/plugins/all-in-one-seo-pack/

#### Оптимизация мета-тегов

All in One SEO Pack - настройка

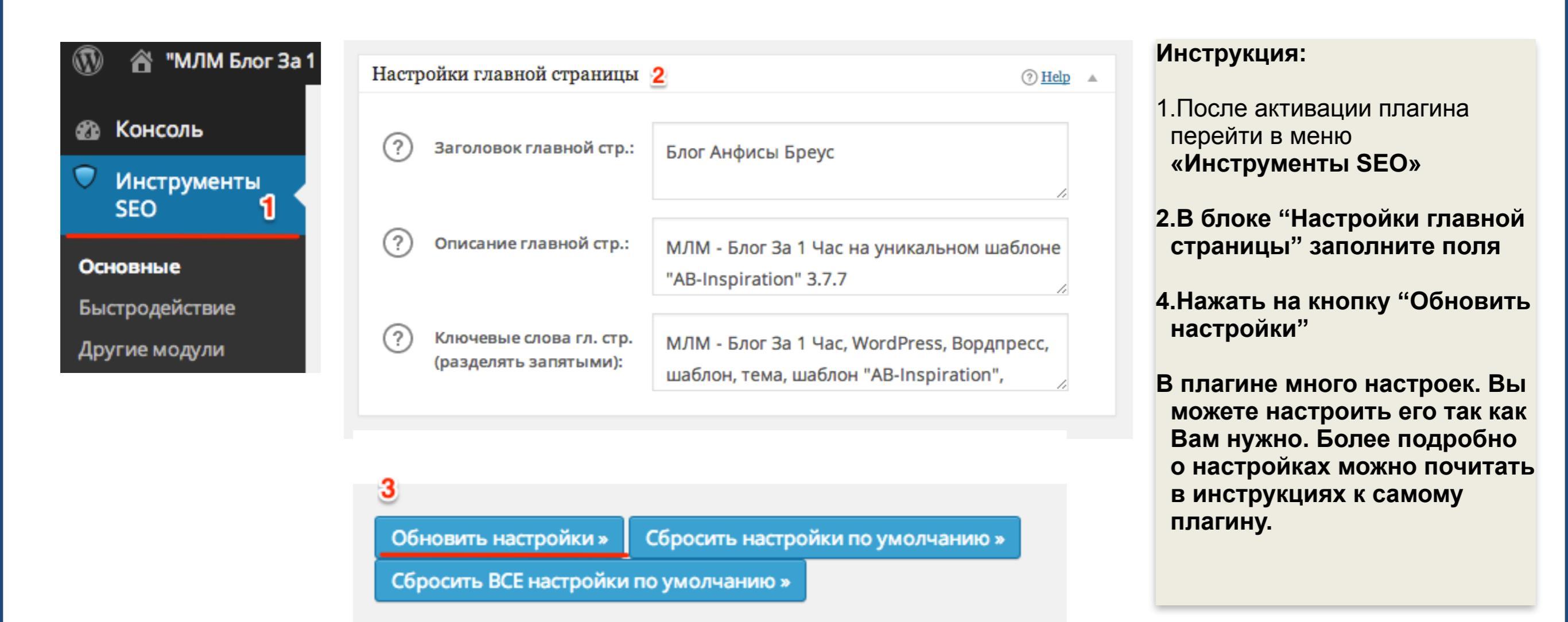

Home Title (заголовок блога): можно не писать, т.к. в новой версии WP не подставляется! Home Description (Описание): для Google этот размер 155, для Яндекс - 200 символов Home Keywords (Ключевые слова): не должны превышать 20-30 слов

Анфиса Бреус – <u>http://anfisabreus.ru</u>

## Оптимизация мета-тегов

All in One SEO Pack - использование

| Инструменты<br>SEO                          | Постоянная ссылка: http://mimcentr.ru<br>Получить короткую ссылку<br>Собавить медиафайл                                                  | изменить Просмотреть заг                                                     | Визуально Текст                                                                                      |
|---------------------------------------------|----------------------------------------------------------------------------------------------------|------------------------------------------------------------------------------|----------------------------------------------------------------------------------------------------|
| Записи                                      | B I ABE ☱ ☱ GG ☱ ☱ ☱<br>Абзац ▼ 및 ☰ ▲ ▼ 🛱 🛱                                                                                              | 2 2 ≡ X ⊞<br>2 Ω ∉ ≢ 1 1 1 0                                                 | Инструкция:                                                                                          |
| е записи<br>бавить новую 1<br>брики<br>етки | Сетевики особенный народ!<br>Они активны, любознательны, трудо<br>И если они берутся за лело, то лелаю<br>Путь: р<br>Количество слов: 85 | олюбивы.<br>т это со всей ответственностью и тюбовью!<br>Последнее изменение | <ol> <li>Создаем новую запись «Записи»<br/>&gt; «Добавить новую»</li> <li>Написать статью</li> </ol> |
| Медиафайлы                                  | Инструменты SEO 3                                                                                                    |                                                                              | <ol> <li>Перед публикацией заполнить<br/>поля формы в блоке<br/>«Инструменты SEO»</li> </ol>         |
| Страницы                                    | (?) Заголовок записи                                                                                                    | 0 символов. Большинство поисковиков видит л<br>символов.                     | ишь 60                                                                                               |
| Комментарии                                 | ? Описание записи                                                                                                    |                                                                              |                                                                                                    |
| внешнии вид                                 |                                                                                                    | 0 символов. Большинство поисковиков видит л<br>символов.                     | ишь 160                                                                                              |
|                                             | ? Кл. слова (разделять запятым                                                                                                    | ми)                                                                          |                                                                                                    |

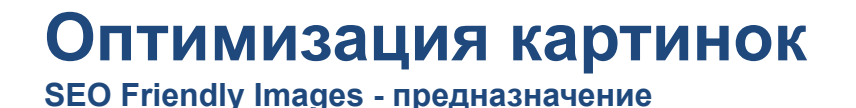

## **SEO Friendly Images**

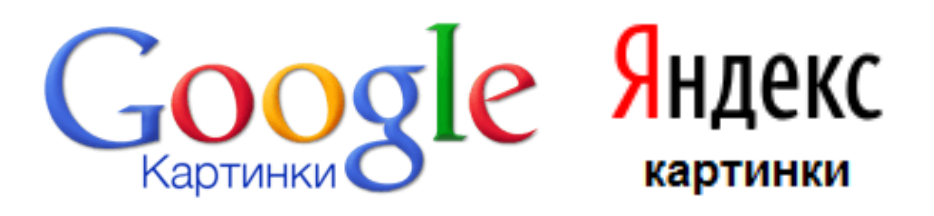

Автоматически подписывает картинки (для поисковиков):

•Заголовок статьи в атрибут alt

•Заголовок статьи в атрибут title

### Поиск по картинкам Дополнительная оптимизация статей

http://wordpress.org/extend/plugins/seo-image/

# Оптимизация картинок SEO Friendly Images - настройка

| 8 Пользователи 1 Инструменты                                                                                                    | General Options                                                                                                    | Инструкция:<br>1.После активации плагина                |
|----------------------------------------------------------------------------------------------------|----------------------------------------------------------------------------------------------------|---------------------------------------------------------|
| 🕼 Параметры 🔍                                                                                                    | Images options                                                                                                    | перейти в меню «Параметры»<br>= > «SEO Friendly Images» |
| Общие                                                                                                    | ALT attribute (example: %name %title)                                                                                                    | 2. Удалить %name                                        |
| Написание Чтение                                                                                                    | 2 %name %title                                                                                                    | 3.Нажать на кнопку «Update<br>Options»                  |
| Обсуждение                                                                                                    | TITLE attribute (example: %name photo)<br>%title                                                                                                   |                                                         |
| Приватность<br>Постоянные ссылки                                                                                                    | Override default Wordpress image alt tag (reco                                                                                                    | mmended)                                                |
| All in One SEO<br>Bookmarkz                                                                                                    | Override default Wordpress image title                                                                                                    |                                                         |
| SEO Friendly Images                                                                                                    | Update options 3                                                                                                    |                                                         |
| <b>Зозможные проблемы:</b><br>6 <b>name</b> подставляет назван<br>Infisabreus.jpg – вместо % <b>n</b><br>mg-159ab.jpg - вместо % <b>na</b> i<br>Решение: | ие картинки.<br><b>ame</b> будет <b>anfisabreus</b> – это хороший вариант<br><b>me</b> будет i <b>mg-159ab</b> – такой вариант не будет полезен дл | я SEO                                                   |

•Переименовывать картинки (название картинок, только на ЛАТИНИЦЕ!!!)

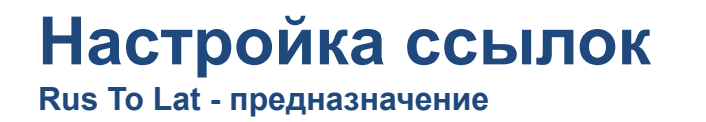

## Rus To Lat или Cyr To Lat

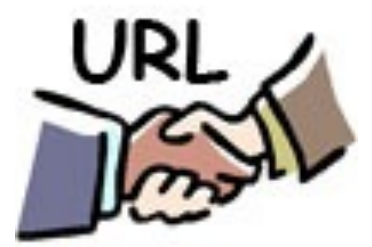

Например Вы написали статью под названием «Тест»:

- Ссылка без плагина: http://mywordpress.ru/2007/03/18/%D2%E5%F1%F2
- Ссылка с плагином: http://mywordpress.ru/2007/03/18/test

#### Латинские буквы в ссылке

http://mywordpress.ru/plugins/rustolat/

## Настройка ссылок

Rus To Lat - использование

| 0        |                           | 1 Час" 📀 2 🛡 0 🕂 Добавить | Инструменты SEO                                       |                                                                |
|----------|---------------------------|---------------------------|-------------------------------------------------------|----------------------------------------------------------------|
| ,<br>91  | Медиафайлы                | Общие настройки           |                                                       | Инструкция:                                                    |
| Ð        | Ссылки                    | 🔿 По умолчанию            | http://mlmcentr.ru/?p=123                             | 1.После активации плагина                                      |
|          | Страницы                  |                           |                                                       | перейти в меню<br>«Параметры» = >                              |
| •        | Комментарии               | 🔘 День и название         | <pre>http://mlmcentr.ru/2014/03/26/sample-post/</pre> | «Постоянные ссылки»                                            |
| ×        | Внешний вид               | 🔘 Месяц и название        | http://mlmcentr.ru/2014/03/sample-post/               | 2. Отметить опцию «Название записи». В поле                    |
| *        | Плагины 2<br>Пользователи | 🔿 Цифры                   | http://mlmcentr.ru/archives/123                       | произвольно<br>автоматически появится /<br>%postname%/         |
| ير<br>∔† | Инструменты<br>Параметры  | 2 • Название записи       | http://mlmcentr.ru/sample-post/                       | <ol> <li>Нажать на кнопку<br/>«Сохранить изменения»</li> </ol> |
| Об<br>На | щие<br>писание            | 🔿 Произвольно             | http://mlmcentr.ru /%postname%/                       |                                                                |
| Чт       | ение                      |                           |                                                       |                                                                |
| Me       | едиафайлы <b>1</b>        | Сохранить изменения       | З рубрик и мет                                        |                                                                |
| По       | стоянные ссылки           |                           | ыми, судут ист                                        |                                                                |

RusToLat не меняет ссылки автоматически Если уже есть статьи, лучше использовать Cyr To Lat

## **Google XML Sitemaps**

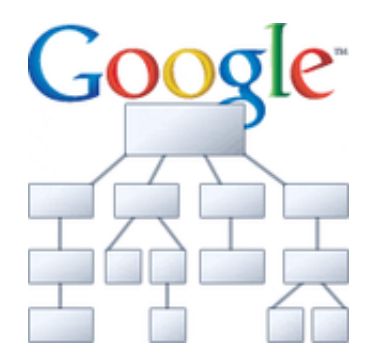

- Создает карту сайта в XML формате: http://ВашБлог.ru/sitemap.xml
- Плагин сам добавляет новый контект в карту сайта
- Оповещает поисковики об обновлении

## Поисковики быстро индексируют новый контент Новая статья попадает быстро в индекс поисковика

http://wordpress.org/extend/plugins/google-sitemap-generator/

#### Карта сайта для поисковиков

Google XML Sitemaps - настройка

| Параметры ▼<br>Общие | Генератор XML-карты сайта для WordPress                                    |
|----------------------|----------------------------------------------------------------------------|
| Написание            | The sitemap wasn't generated yet.                                          |
| Чтение               | 2                                                                          |
| Обсуждение           | Карта сайта ещё не построена. Нажмите здесь для создания её впервые.       |
| Медиафайлы           | Если Вы столкнулись с какими-либо проблемами в процессе построения, Вы мох |
| Приватность          | информации.                                                                |
| Постоянные ссылки    |                                                                            |
| All in One SEO       | Базовые параметры                                                          |
| > XML-Sitemap        |                                                                            |

#### Инструкция:

1.После активации плагина перейти в меню в меню «Параметры» = > «XML-Sitemap»

2.Нажать на ссылку «Нажмите здесь»

# 2

## С МЫСЛЯМИ О ПОСЕТИТЕЛЯХ (ЧИТАТЕЛЯХ)

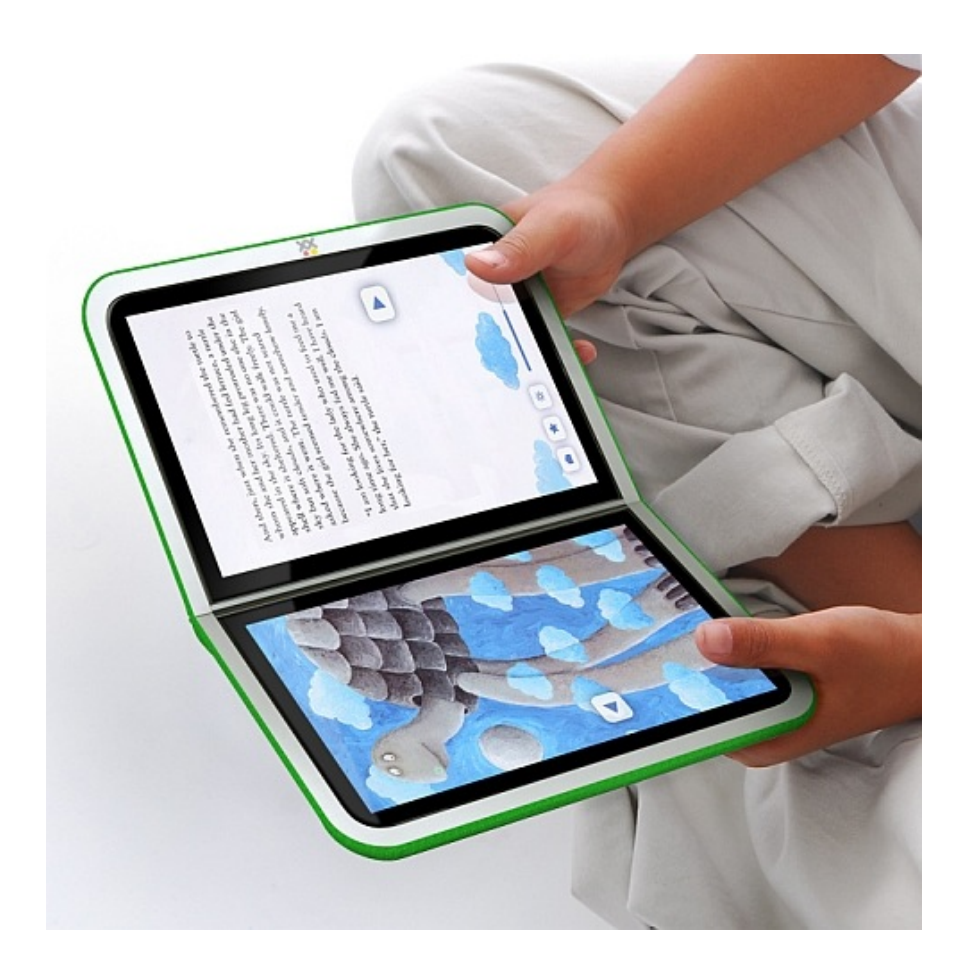

#### Кнопки «Tweet» и «Share»

Facebook Share New и Tweetmeme - предназначение

## Tweetmeme

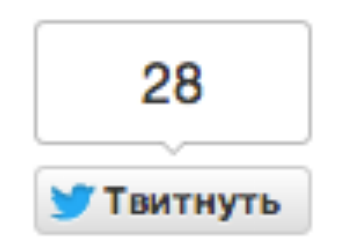

- Дают возможность читателям делиться интересными статьями с друзьями в Twitter
- Счетчики показывают популярность статьи
- Дополнительные ссылки в Интернет на Ваш блог

#### Дополнительный трафик

Авторитетность (зависит от кол-ва входящих ссылок)

http://wordpress.org/extend/plugins/tweetmeme/

### Кнопки «Tweet» и «Share»

Facebook Share New и Tweetmeme - настройка

| 🝈 🕋 "МЛМ Блог За      | 1 Час" 😳 2 🛡 0 🕂 Доб    | бавить Инструменты SEO                                                | Инструкция:                                                                                                    |
|-----------------------|-------------------------|-----------------------------------------------------------------------|----------------------------------------------------------------------------------------------------|
| 🖈 Записи              | Enable                  | 🤈 💿 Yes                                                               | —инструкция.                                                                                                    |
| <b>9</b> ј Медиафайлы |                         | No                                                                    | 1.После активации плагина перейти<br>в меню <b>«TweetMeme»</b>                                                                                                    |
| 🖉 Ссылки              | Display                 | Display the button on pages Display the button on the front page (hor | 2.Убедитесь, что в графе Enable                                                                                                    |
| 📕 Страницы            |                         |                                                                       | OTMEYEHO «Tes»                                                                                                    |
| 🏴 Комментарии         | Position                | Before 🗘                                                              | 3.Поставьте галочки, где будет<br>отображаться кнопка на<br>страницах и главной странице                                                                                                    |
| 🔊 Внешний вид         | Туре                    | Twitter Vertical Button                                               | страницах и главной странице                                                                                                    |
| 💉 Плагины 2           | туре                    | Twitter Compact Button                                                | • Выберите внешний вид кнопки                                                                                                    |
| 🕹 Пользователи        |                         |                                                                       | 1.Введите логин Вашего Твитер<br>аккаунта                                                                                                    |
| 🎤 Инструменты         | Styling                 | float: right; margin-left: 10 Add style to the div                    | the Transformed and the second second s |
| 🖪 Параметры           |                         |                                                                       | • Отметьте « lake the top tags» в<br>графе «Hashtags»                                                                                                    |
| 🏟 Об авторе           | Source                  | 5 anfisabreus via @your_usernal                                       | те<br>2.Нажмите на кнопку «Сохранить                                                                                                    |
| 🌣 Поделиться          | Hashtags                | 6 Take the top tags from the post and appl                            | изменения»<br>y t                                                                                                    |
| 🗐 Безопасность        |                         | Use these default tags if there are no tags or                        | n tł                                                                                                    |
| 🌣 TweetMeme ┨ 🕨       |                         | Vou can override any of these by specifying hashtags                  | on                                                                                                    |
| WP-Optimize           |                         | , ou can overnue any of these by specifying hashtags                  |                                                                                                    |
| Свернуть меню         | Сохранить изменения 7   |                                                                       |                                                                                                    |
| Чтобы кнопка отоб     | бражалась справа от ста | атьи в поле "Styling" должен быть                                     |                                                                                                    |
| float: right; ma      | argin-left: 10px;       |                                                                       | Анфиса Бреус – <u>http://anfisabreus.ru</u>                                                                                                    |

Facebook Share New и Tweetmeme - предназначение

## **Facebook Share New**

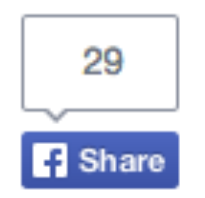

Дают возможность читателям делиться интересными статьями с друзьями в Facebook

- Счетчики показывают популярность статьи
- Дополнительные ссылки в Интернет на Ваш блог

### Дополнительный трафик Авторитетность (зависит от кол-ва входящих ссылок)

http://wordpress.org/extend/plugins/facebook-share-new/

### Кнопки «Tweet» и «Share»

Facebook Share New и Tweetmeme - настройка

| 🝈 🏦 "МЛМ Блог За                                                                                                    | 1 Hac" 😌 2 📮 0        | + Добавить Инструменты SEO                                                                                                    | Инструкция:                                                                                                    |  |
|----------------------------------------------------------------------------------------------------|-----------------------|----------------------------------------------------------------------------------------------------|----------------------------------------------------------------------------------------------------|--|
| 🖈 Записи<br>🗣 Медиафайлы                                                                                                    | Туре                  | 2 Button<br>Link                                                                                                    | 1.После активации плагина перейти<br>в меню <b>«Facebook Share»</b>                                                              |  |
| <i>О</i> Ссылки                                                                                                    | <b>6</b>              |                                                                                                    | 2.Отметьте опцию "Button" - будет отображаться в виде кнопки                                                                     |  |
| <ul> <li>Страницы</li> <li>Комментарии</li> </ul>                                                                                                    | Counter               | <ul> <li>Include Counter</li> <li>Above Button</li> <li>Inline with Button</li> </ul>                                                                     | 3.Отметьте опцию "Include Counter"<br>и "Above Button" - Эти настройки<br>отвечают за отображение<br>счетчика                    |  |
| <ul> <li>Внешний вид</li> <li>Плагины</li> <li>Пользователи</li> </ul>                                                                                                    | Display               | <ul> <li>Display the button on pages</li> <li>Display the button on the front page (home)</li> <li>Display the image button in your feed, only</li> </ul> | <ul> <li>Отметьте галочками где будет<br/>отображаться кнопка:</li> <li>1.на страницах</li> <li>2.на главной странице</li> </ul> |  |
| <ul><li>Инструменты</li><li>Параметры</li></ul>                                                                                                    | Position              | 5 Before                                                                                                    | <ul> <li>в фиде</li> <li>выберите из списка расположение кнопки "Before" - в начале статьи</li> </ul>                            |  |
| <ul> <li>Безопасность</li> <li>Facebook Share</li> </ul>                                                                                                    | RSS Position          | Before   The position of the bu                                                                                                    | 1.Нажмите на кнопку «Сохранить<br>изменения»                                                                                     |  |
| Analytics                                                                                                    | Сохранить изменения 6 |                                                                                                    |                                                                                                    |  |
| тобы кнопка отображалась справа от статьи в поле "Styling" должен быть<br>рописан следующий стиль:<br>loat: right; margin-left: 10px; Aнфиса Бреус – <u>http://anfisabreus.ru</u> |                       |                                                                                                    |                                                                                                    |  |

Русские Кнопки Поделиться - предназначение

# Русские Кнопки Поделиться

Facebook 29 У Twitter 28 О Мой мир В Вконтакте 5 20 Одноклассники 4 О Google+ 11

- Дают возможность читателям делиться интересными статьями с друзьями в соц. сетях
- Дополнительные ссылки в Интернет на Ваш блог
- Есть возможность использовать кнопки со счетчиками
- Кнопки появляются автоматически в конце каждой статьи (внутри статей).
- Плагин не требует настроек

## Дополнительный трафик Авторитетность (зависит от кол-во входящих ссылок)

http://anfisabreus.ru/download/social-share-rus.zip

#### Кнопки соц. сетей в боковой колонке

Social Profile Widget - предназначение

## **Social Media Widget**

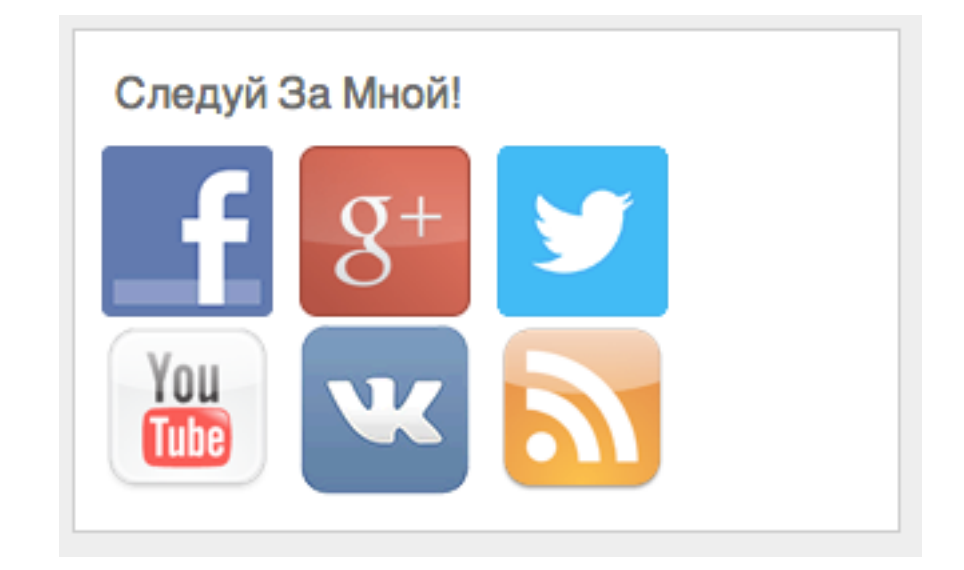

- Привлекать посетителей в свои сообщества в социальных сетях
- -Чем больше людей в сообществах, тем больше возвращается на блог

Лояльная аудитория, возвращающаяся на блог

http://wordpress.org/plugins/social-media-widget/

#### Кнопки соц. сетей в боковой колонке

Social Profile Widget - настройка

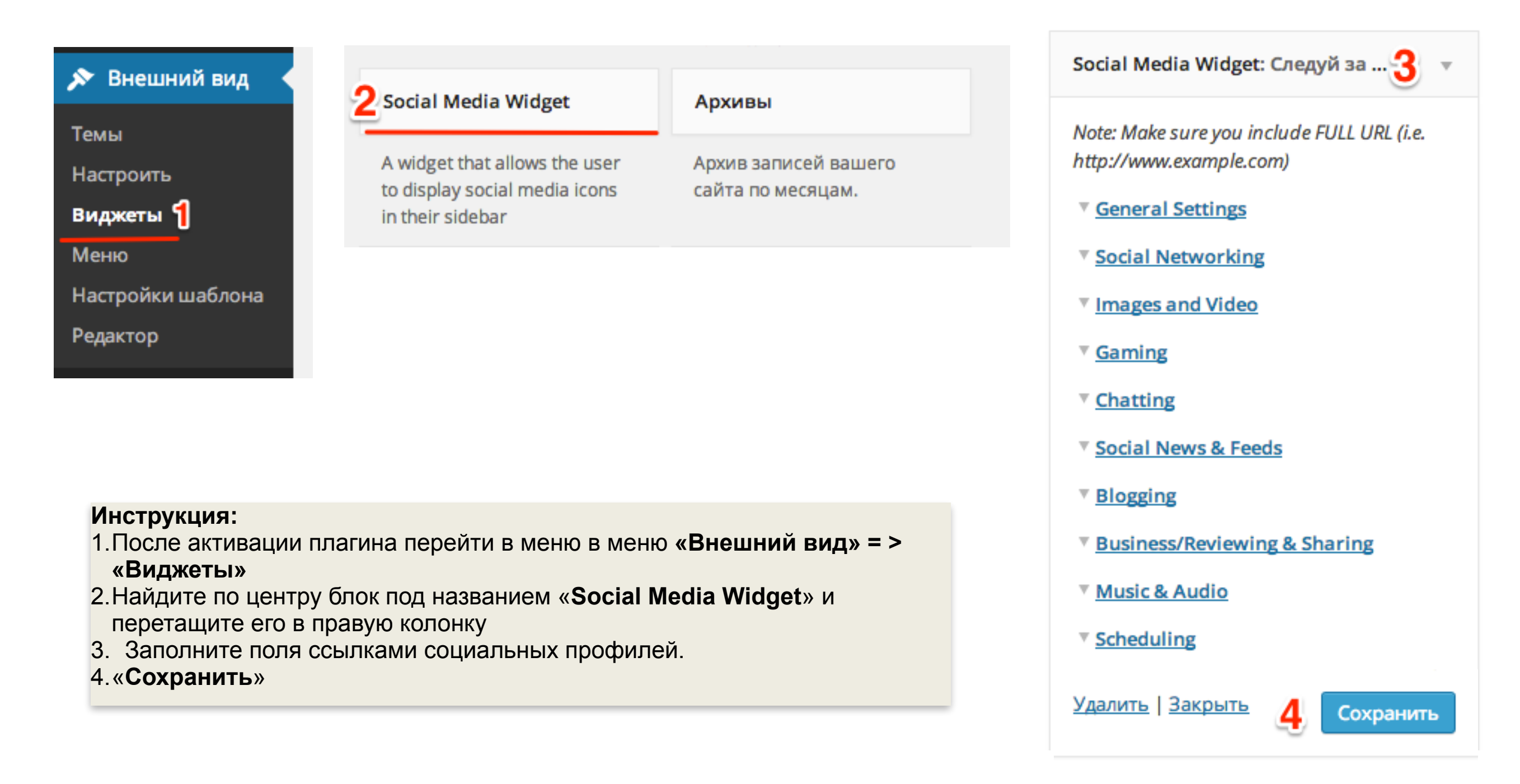

 Отображаться будут только те кнопки соц. сетей, ссылки на профили которых Вы прописали в настройках виджета.

• Если Вы не можете найти нужную сеть, воспользуйтесь в настройках виджета полем "Custom Icons URL"

Смайлы в комментариях

Wp Monalisa - предназначение

## Wp Monalisa

## 🙆 🕑 🍈 🖄 🖏 🐨 🖉 🌺 🍎 🙂 🖳 🖯

- Оживляют комментарии
- Читатели могут выражать эмоции

Привносят в блог интерактивность, эмоции, усиливают ощущение диалога

http://wordpress.org/extend/plugins/wp-monalisa/

Анфиса Бреус – <u>http://anfisabreus.ru</u>

# Смайлы в комментариях Wp Monalisa - настройка

|                                                                                   | томощь се                 | тевику 😌 1 📮 1                         | + Добавить Инструменты SEO                                                                         |                               |                        |                          |                                                                                                    |
|-----------------------------------------------------------------------------------|---------------------------|----------------------------------------|----------------------------------------------------------------------------------------------------|-------------------------------|------------------------|--------------------------|----------------------------------------------------------------------------------------------------|
| Общие<br>Написание                                                                | Нас<br>Форм               | тройки публи<br>атирование             | IKации<br>2 🔽 Преобразовывать смайлики наг<br>🗌 WordPress должен исправлять н                      | юдобие :-) и<br>екорректный Х | :-Р в кар<br>(НТМL-код | отинки<br>автоматически. | Инструкция:<br>1. После активации плагина<br>перейти в меню<br>«Параметры» = ><br>«Написание»           |
| <ul> <li>МЛМ - Блог в помо</li> <li>wp-Monalisa З</li> <li>WP-Optimize</li> </ul> | ощь сетевику 📀<br>Smilies | 1 <b>— 1 — Добавить</b>                | Инструменты SEO                                                                                    |                               |                        |                          | <ol> <li>Убрать галочку напротив<br/>«Преобразовывать<br/>смайлики…»</li> <li>Поройти в мощо</li> </ol> |
| Свернуть меню                                                                     |                           | Emoticon                               | Icon<br>(* not mapped yet)                                                                         |                               | On Post                | On Comme                 | Monalisa                                                                                                |
|                                                                                   | New Entry:                | <u>à</u>                               | wpml_bye.gif                                                                                       | ۴                             |                        |                          | <ol> <li>Выбрать смайлики (по<br/>умолчанию отмечены все)</li> </ol>                                    |
|                                                                                   |                           | :bye:                                  | wpml_bye.gif \$                                                                                    | ۴                             | ✓                      | $\checkmark$             | <ul> <li>Нажать на кнопку «Save»</li> </ul>                                                             |
|                                                                                   |                           | :good:                                 | wpml_good.gif \$                                                                                   | ۹                             | ✓                      | ✓                        | , , , , , , , , , , , , , , , , , , ,                                                                   |
|                                                                                   |                           | :negative:                             | wpml_negative.gif \$                                                                               | <del>و</del> ن                | ✓                      | ☑ 4                      |                                                                                                    |
|                                                                                   |                           | :scratch:                              | wpml_scratch.gif \$                                                                                | Ó                             | $\checkmark$           | ✓                        |                                                                                                    |
|                                                                                   |                           | :wacko:                                | wpml_wacko.gif \$                                                                                  | ٢                             | ✓                      | ✓                        |                                                                                                    |
|                                                                                   |                           | :yahoo:                                | wpml_yahoo.gif 🜲                                                                                   | • <b>©</b> •                  | $\checkmark$           | ✓                        |                                                                                                    |
| Возможные г                                                                       | поблемы                   | . Комментарии і                        |                                                                                                    |                               | ~                      | <ul><li>✓</li></ul>      |                                                                                                    |
| Решение: Отк                                                                      | крыть файл                | comments.ph                            | р, и посмотреть id тега <text< td=""><td>area&gt;. Of</td><td>ычно</td><td>✓</td><td></td></text<> | area>. Of                     | ычно                   | ✓                        |                                                                                                    |
| это <b>іа="comm</b><br>плагина в пол                                              | е « <b>ID поля</b>        | у вас другой <b>Id</b><br>ввода коммен | , скопируите его и вставьте і<br><mark>ітария:»</mark>                                             | в настроик                    | ах                     | Анфиса Б                 | nevc – http://anfisabreus.ru                                                                            |

## **Subscribe to comments**

🔲 ОПОВЕЩАТЬ О НОВЫХ КОММЕНТАРИЯХ ПО ПОЧТЕ

Позволяет читателям Вашего блога получать свежие комментарии к записи по электронной почте:

- Возвращает посетителей на блог
- Помогает поддерживать диалог

#### Увеличение комментариев Увеличение возвращающихся читателей

http://anfisabreus.ru/download/subscribe-to-comments.zip

#### Подписка на комментарии

Subscribe to comments - настройка

| 🕅 Параметры 🔍              | Подписка на комментарии                                                                             | Инструкция:                       |
|----------------------------|----------------------------------------------------------------------------------------------------|-----------------------------------|
| Общие                      | *                                                                                                   | 1 Поспе актирации плагина перейти |
| Написание                  | Имя "От кого" для уведомлений: Анфиса Бреус                                                         |                                   |
| Чтение                     | E-mail "От кого" для уведомлений: anfisabreus@gmail.com                                             | «Подписка на комментарии»         |
| Обсуждение                 |                                                                                                    |                                   |
| Медиафайлы                 | Не подписан                                                                                         | 2.Заполнить поле «От кого» и      |
| Приватность                | Оповещать о новых комментариях по почте                                                             | изменить адрес, если необходимо   |
| Постоянные ссылки          |                                                                                                    |                                   |
| All in One SEO             |                                                                                                    | 3. Нажать на кнопку «Обновить     |
| Bookmarkz                  | Подписан                                                                                            | настройки»                        |
| Подписка на<br>комментарии | Вы подписаны на эту запись. < <u>a href</u> ="[ <u>manager_link</u> ]">Управление подписками <u a>. |                                   |
|                            | Автор записи                                                                                        |                                   |
|                            | Вы автор этой записи. <a href="[manager_link]">Управление подписками</a> .                          |                                   |
|                            |                                                                                                    |                                   |
|                            | Обновить настройки » 3                                                                              |                                   |

Возможные проблемы: Не полный перевод на русский язык Решение 1: Сделать перевод вручную Решение 2: Деактивировать плагин => В базе данных в таблице «options» удалить строку «sg\_subscribe\_settings» => Активировать плагин

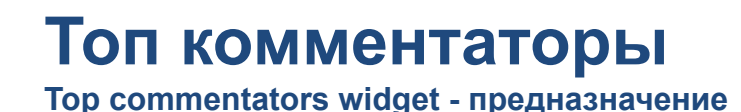

## **Top commentators widget**

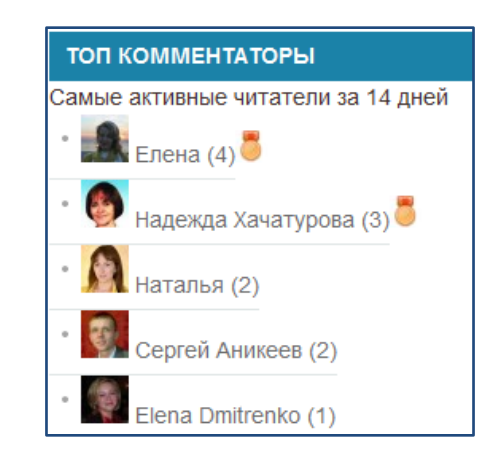

Выводит список посетителей, которые оставляют комментарии на блоге:

- Создают соревновательный дух на блоге
- Ощущения «жизни», «движения», сообщества на блоге
- Мотивирует читателей оставлять комментарии

#### Увеличение числа комментариев на блоге

http://wordpress.org/extend/plugins/top-commentators-widget/

## Топ комментаторы

Top commentators widget - настройка

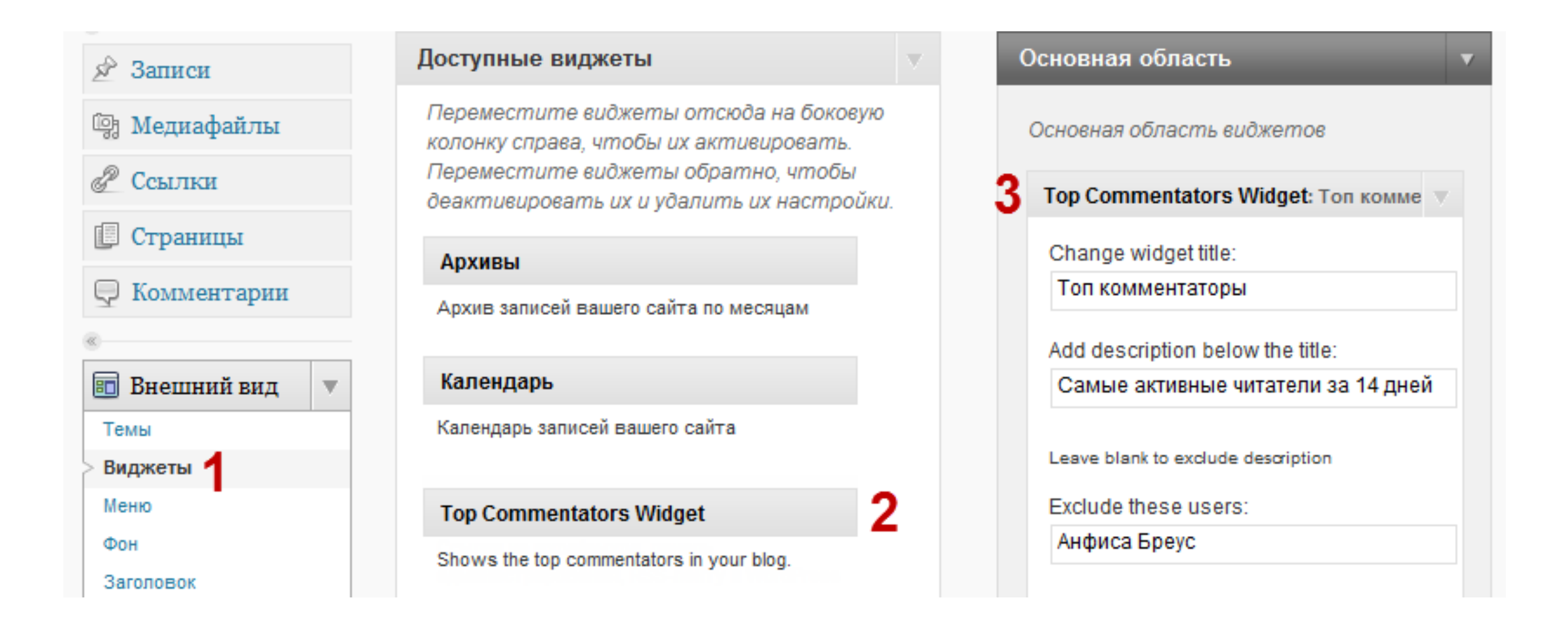

#### Инструкция:

1. После активации плагина перейти в меню в меню «Внешний вид» = > «Виджеты».

2. Найдите по центру блок под названием «Top Commentators Widget» и перетащите его в правую колонку.

3. Заполните форму виджета справа.

#### Топ комментаторы

Top commentators widget - использование

| Top Commentators Widget: Топ к 🔻                               |
|----------------------------------------------------------------|
| Change widget title:                                           |
| Топ комментаторы                                               |
| Add description below the title:                               |
| Самые активные читатели за 14,                                 |
| Leave blank to exclude description                             |
| Exclude these users:                                           |
| Анфиса Бреус                                                   |
| Separate each name with a comma (,)                            |
| Reset period every: Hour 💌                                     |
| Or specify number of days / enter range of date:               |
| 14                                                             |
| E.g. 100 for # of days or 20090301 and 20090531 for date range |
| Limit number of names to: 10<br>Enter numbers only             |
| Limit characters in names to: 40                               |
| Remarks for blank list:                                        |
| Станьте первым Топ-комментато                                  |
| Filter the following full/partial URLs:                        |
| Separate each URL with a comma (,)                             |
| Filter the following full/partial emails:                      |
| Separate each email with a comma (,)                           |

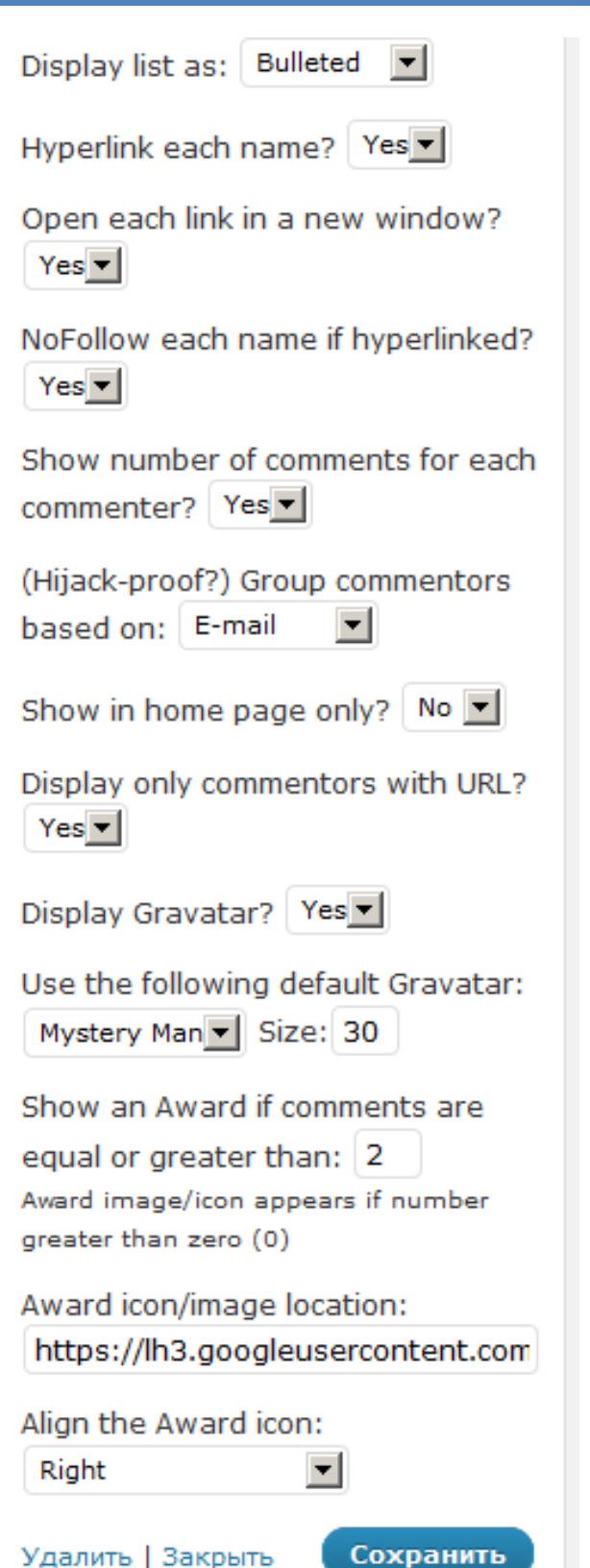

#### Настройка виджета:

Change widget title: заголовок виджета

Add description below the title: фраза перед списком

Exclude these users: (Исключить пользователей из списка.) Вписать свое имя как это указано в разделе «Пользователи»

Reset period every: за какой период

Or specify number of days..: либо указать кол-во дней

Limit characters in names to: ограничение кол-ва знаков в имени

Remarks for blank list: фраза на случай если еще нет комментариев на блоге

Display only commentors with URL? – показывать комментаторов только с URL? Yes

Use the following default Gravatar: размер граватара

#### Show an Award if comments are equal orreater than: Медаль напротив имени комментатора, который оставил больше комментариев, чем (указать число)
Recent Comments With Avatar- предназначение

## **Recent Comments With Avatars**

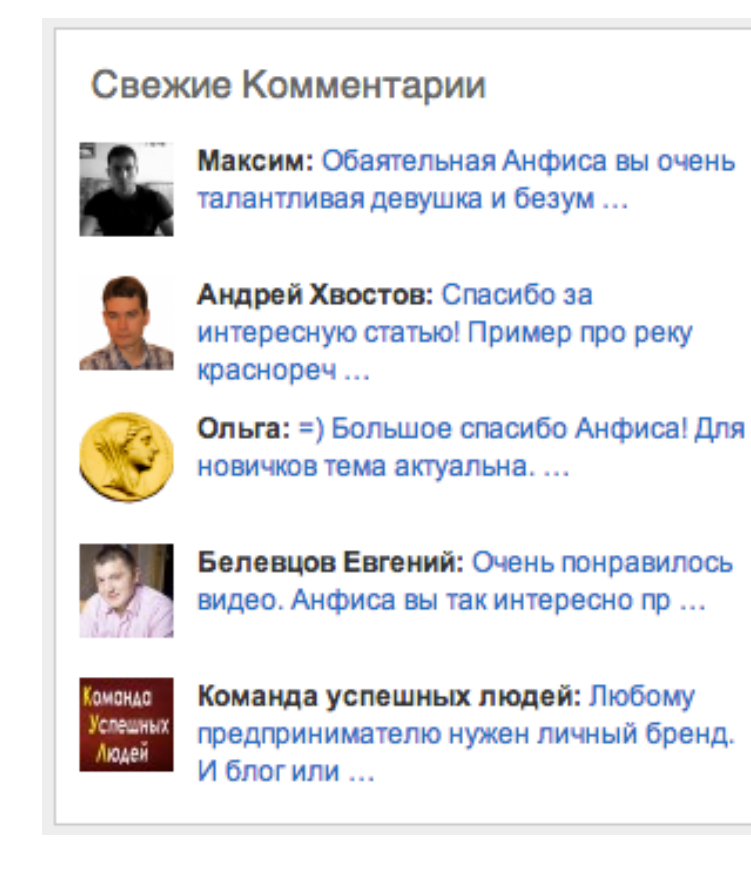

- Отображает свежие записи с блога
- Мотивирует посетителей блога переходить на статьи

 Посетители также могут включиться в диалог <u>http://wordpress.org/plugins/recent-comments-with-avatars/</u>

### Виджет свежие коментарии

Recent Comments With Avatar- настройка

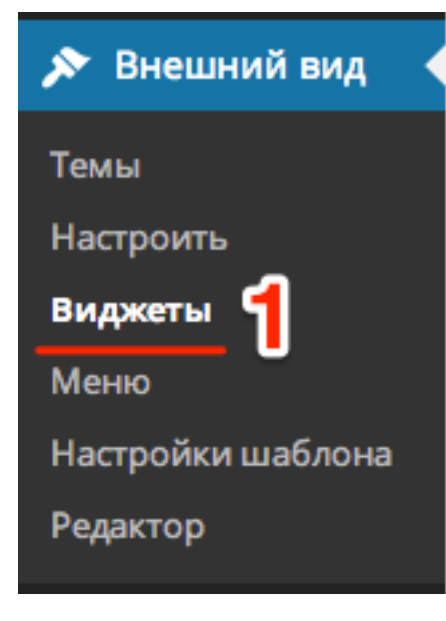

| Свежие комментарии | 2 |
|--------------------|---|
| Свежие комментарии | 2 |

Самые свежие комментарии вашего сайта.

#### Инструкция:

- После активации плагина перейдите в раздел "Внешний вид" - "Виджеты"
- 2.Перетащите виджет "Свежие комментарии" в правую колонку
- пропишите свой заголовок виджета и укажите количество комментариев
- 4.Сохраните изменения

| Свежие комментарии         | Ŧ |
|----------------------------|---|
| Заголовок:                 |   |
| Свежие комментарии         |   |
| Количество комментариев: 5 |   |
|                            |   |

### Вывод похожих записей

WordPress Related Posts - предназначение

## **WordPress Related Posts**

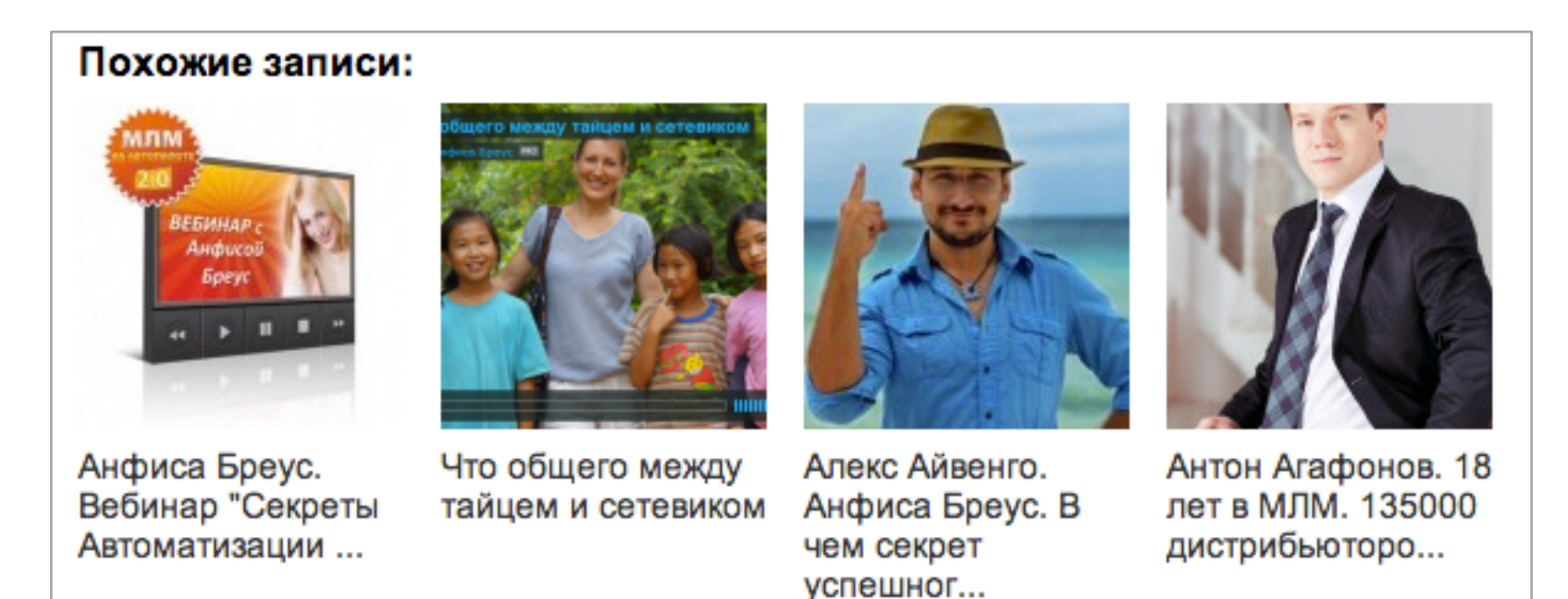

- Выводит заголовки похожих в конце статьи
- Показывает читателю, что еще есть на эту тему
- Если нет похожих, выводит самые популярные записи

### Перелинковка (внутренние ссылки) Время на блоге Количество просмотренных страниц

http://wordpress.org/extend/plugins/wordpress-23-related-posts-plugin/

### Вывод похожих записей

WordPress Related Posts - настройка

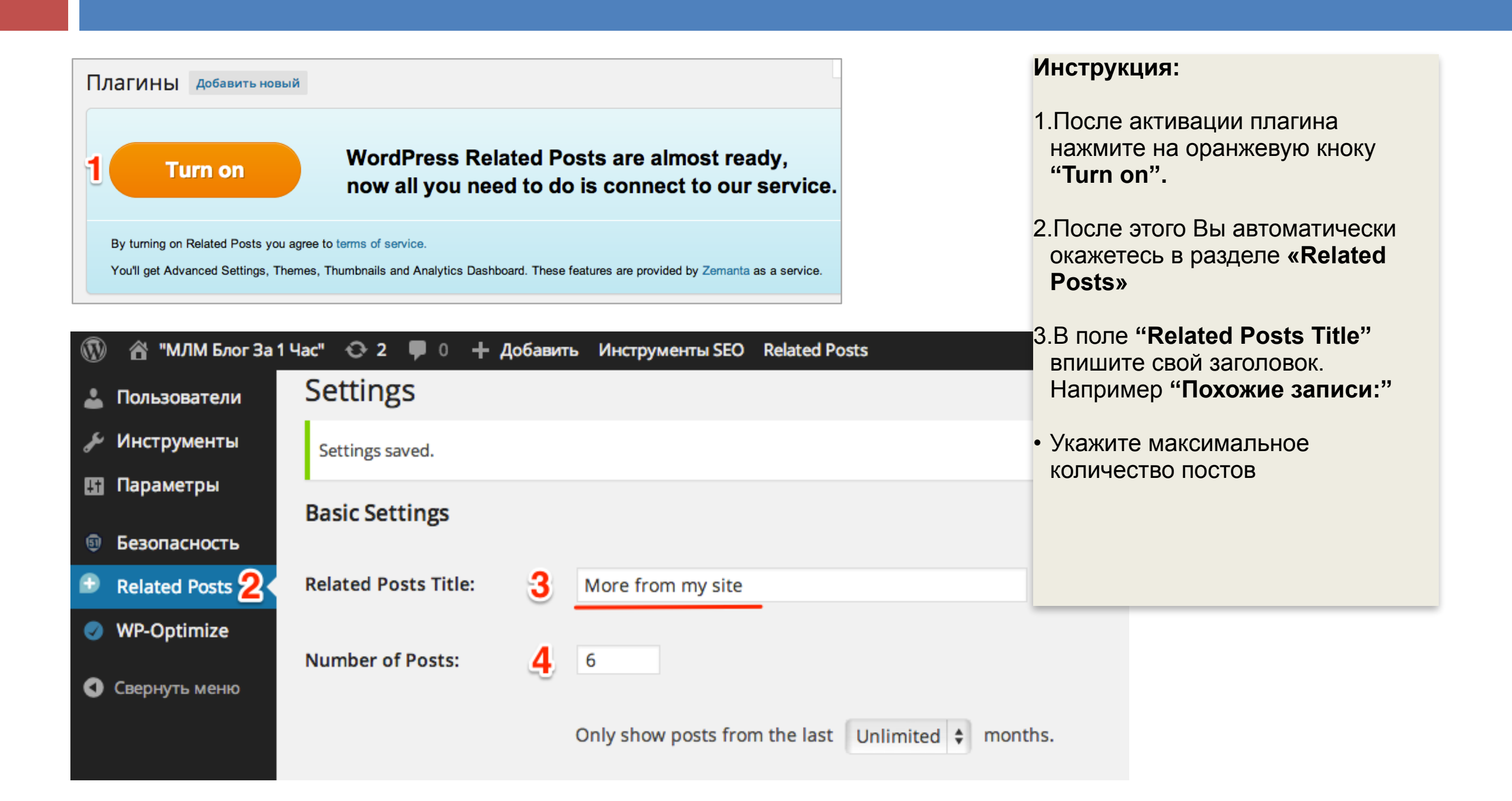

### Вывод похожих записей

WordPress Related Posts - настройка

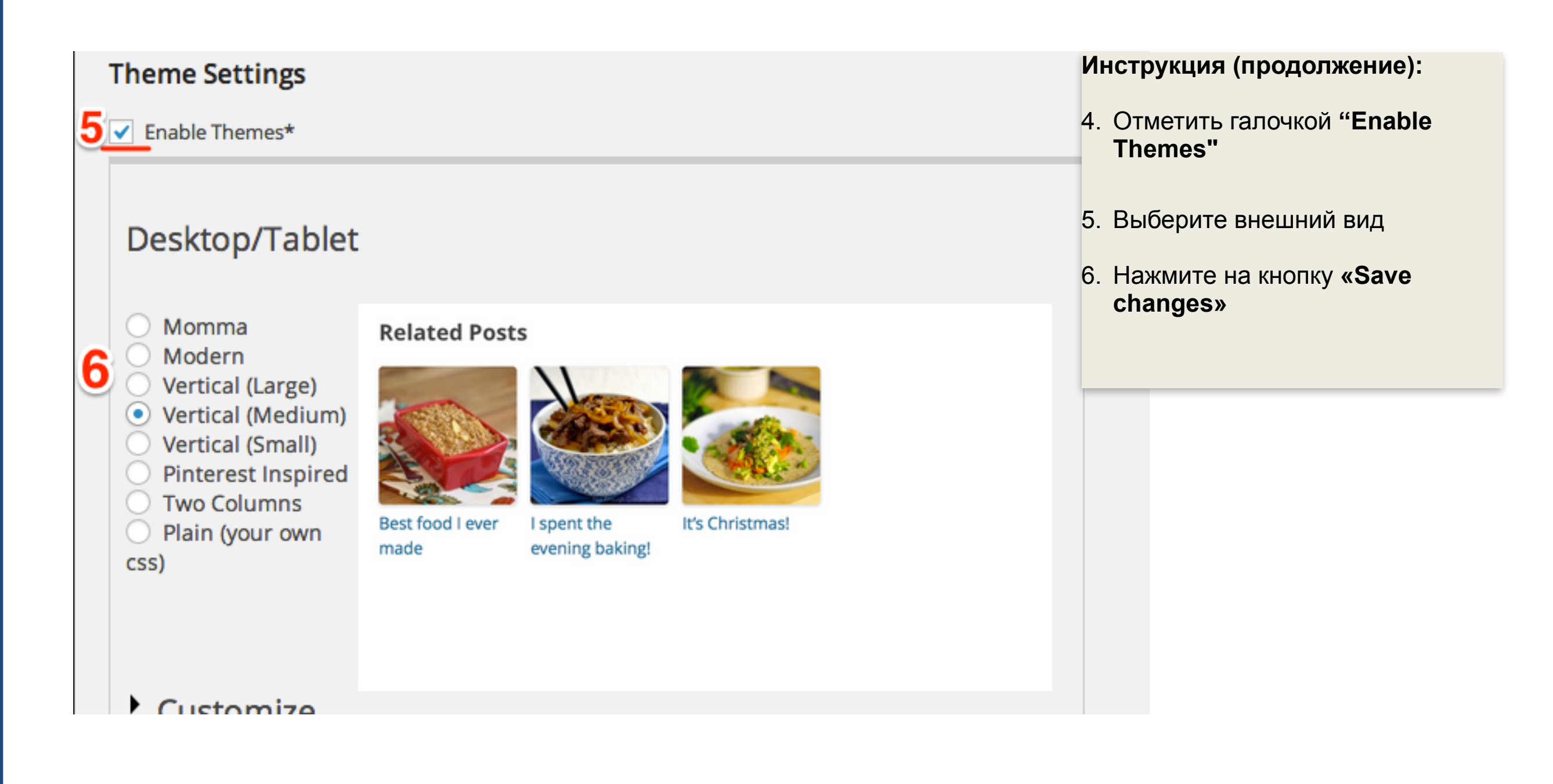

#### **Возможные проблемы:** Слишком крупный заголовок списка **Решение:** В настройках выбрать тег меньшего заголовка (<h3> или <div>)

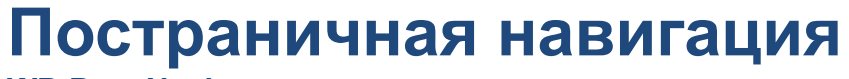

WP-PageNavi - предназначение

| WP-PageNavi                       |           |  |
|-----------------------------------|-----------|--|
| Page 1 of 4 1 2<br>BMECT          | 3 4<br>TO |  |
| ◀ Предыдущие записи Свежие записи |           |  |

• Удобно просматривать существующие записи на главной странице

Все страницы показываются сразу (можно сразу перейти на самые старые)

### Время на блоге Количества просмотренных страниц

http://wordpress.org/extend/plugins/wp-pagenavi/

## Постраничная навигация WP-PageNavi - настройка

| 4† Параметры        | Настройки плагин                | на                                                                                 |                                                                |
|---------------------|---------------------------------|------------------------------------------------------------------------------------|----------------------------------------------------------------|
|                     |                                 |                                                                                    | Инструкция:                                                    |
| Общие               | Шаблоны списка стран            | иц                                                                                 | 4 D                                                            |
| Написание           | Совет: Если Вы оставите какое-т | о поле пустым, то и в стр 🧿 ной навигации оно не будет о                           | 1.1 юсле активации плагина переити                             |
| Чтение              |                                 |                                                                                    | «Список страниц»                                               |
| Обсуждение          | Шаблон общего списка            | Страница %CURRENT_PAGE% из %TOTAL_PAGES%                                           |                                                                |
| Медиафайлы          | страниц                         | %CURRENT_PAGE% - Номер текущей страницы. %TOTAL_PAGES% - Общее количество страниц. | 2.Проверьте, чтобы подчеркнутые<br>слова были на русском языке |
| Постоянные ссылки   |                                 |                                                                                    |                                                                |
| Fancybox for WP     | Элемент «Текущая                | %PAGE_NUMBER%                                                                      | 3.Нажать на кнопку «Сохранить                                  |
| ReplyMe             | страница»                       | %PAGE_NUMBER% - Номер страницы.                                                    | изменения»                                                     |
| SEO Friendly Images | Элемент «Страница»              | %PAGE_NUMBER%                                                                      |                                                                |
| Список страниц ┨    |                                 | %PAGE_NUMBER% - Номер страницы.                                                    |                                                                |
| Antispam Bee        |                                 |                                                                                    |                                                                |
| Deferred RSS        | Элемент «Первая                 | «Первая                                                                            |                                                                |
| XML-Sitemap         | страница»                       | %TOTAL_PAGES% - Общее количество страниц.                                          |                                                                |
|                     | Элемент «Последняя              | Последняя »                                                                        |                                                                |
|                     | страница»                       | %TOTAL_PAGES% - Общее количество страниц.                                          |                                                                |
|                     | З Сохранить изменения           |                                                                                    |                                                                |
|                     |                                 |                                                                                    |                                                                |

### Можно изменить внешний вид навигации:

http://www.wordpressplugins.ru/rasnoe/pagenavi-styles.html

### Постраничная навигация

WP-PageNavi - использование

| 🔞 🗥 "МЛМ Блог За 1                                                                                                    | Час" 📀 2 🛡 0 🕂 Добавить Инструменты SEO                                                                                                    | Привет, Анфис                                                                                                    |
|----------------------------------------------------------------------------------------------------|----------------------------------------------------------------------------------------------------|----------------------------------------------------------------------------------------------------|
| Инструменты<br>SEO                                                                                                    | Twenty Thirteen: Подвал (footer.php) Выберите тему для изменения:                                                                                                    | ти Инструкция:                                                                                                    |
| <ul> <li>Записи</li> <li>Записи</li> <li>Медиафайлы</li> <li>Ссылки</li> <li>Страницы</li> <li>Комментарии</li> <li>Внешний вид</li> <li>Темы</li> </ul> | <pre><?php wp_pagenavi(); ?> 3<br/><!-- #main--><br/><footer class="site-footer" id="colophon" role="contentinfo"><br/><?php get_sidebar( 'main' ); ?><br/><div class="site-info"><br/><?php do_action( 'twentythirteen credits' ); ?><br/><a href="&lt;?php echo esc url((&lt;br&gt;'http://wordpress.org/', 'twentythirteen' )); ?&gt;" title="&lt;?php esc attr e(&lt;br&gt;'Semantic Personal Publishing Platform', 'twentythirteen' ); ?&gt;"><?php printf((<br>'Proudly powered by %s', 'twentythirteen' ), 'WordPress' ); ?&gt;</a><br/></div><!--site-info--><br/><!-- #page--></footer></pre> | <ul> <li>1. Раздел Внешний вид = &gt;<br/>Редактор</li> <li>2. Открыть файл footer.php</li> <li>3. Поставить в самое начало файла код:<br/><?php wp_pagenavi(); ?></li> <li>Нажмите на кнопку «Обновить файл»</li> </ul> |
| Настроить<br>Виджеты<br>Меню<br>Заголовок<br>Редактор 1                                                                                                  | <pre> <?php wp_footer(); ?>   </pre>                                                                                                    | Подвал<br>(footer.php)<br>content-chat.php<br>content-gallery.php                                                                                                    |
|                                                                                                    | 4. Обновить файл                                                                                                    |                                                                                                    |

Обратить внимание! Возможно в шаблоне уже предусмотрена постраничная навигация. Как проверить? После активации плагина зайти в Параметры = Чтение = Поставить число записей 1 = Сохранить. Если навигация уже установлена, появятся номера страниц под первой статьей. Тогда код вставлять не нужно!

### Карта сайта для посетителей

Dagon Design Sitemap Generator - предназначение

## **Dagon Design Sitemap Generator**

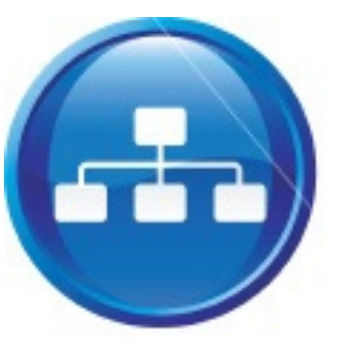

Создает карту сайта для посетителей:

- •Быстро и удобно находить нужную информацию на блоге
- •Информация структурирована как оглавление книги
- •Плагин автоматически добавляет новые записи и страницы в карту

### Увеличивается время пребывания на блоге

Количество просмотренных страниц

http://www.dagondesign.com/articles/sitemap-generator-plugin-for-wordpress/

# Карта сайта для посетителей Dagon Design Sitemap Generator - настройка

| <mark>∔†</mark> Параметры                              | Dagon Design Sitemap Generator v3.17                                                                                                    |
|--------------------------------------------------------|----------------------------------------------------------------------------------------------------|
| <b>Общие</b><br>Написание<br>Чтение<br>Обсуждение      | For information and updates, please visit:<br>http://www.dagondesign.com/articles/sitemap-generator-plugin-for-wordpress/<br>Upgrading? If you are upgrading from a previous version, click the Load Default Options button below. Some sett |
| Медиафайлы<br>Постоянные ссылки<br>SEO Friendly Images | General Options                                                                                                    |
| DDSitemapGen 1<br>Список страниц<br>Antispam Bee       | Load Default Options 3 Update options »                                                                                                    |
| Deferred RSS<br>XML-Sitemap                            | Инструкция:<br>1.После активации плагина перейти в меню «Параметры» = > «DDSitemapGen»                                                                                                    |
|                                                        | 2.Выбрать из списка язык « <b>Russian</b> » (Остальные настройки по желанию)<br>3.Нажать на кнопку « <b>Update options</b> » (в самом низу)                                                                                                  |

После того как Вы нажмете на кнопку «Update options» страница настроек будет на русском языке

### Карта сайта для посетителей

Dagon Design Sitemap Generator - использование

| Консоль<br>«     | Добавить страницу                                                          | Настройки экрана 🔻 Помощь 🔻             |
|------------------|----------------------------------------------------------------------------|-----------------------------------------|
| 🖉 Записи         | 2 Карта сайта                                                              | Опубликовать                            |
| 🕼 Медиафайлы     | Постоянная ссылка: http://emlmproekt.ru/karta-sajta/ Изменить              | Сохранить Просмотреть                   |
| 🖉 Ссылки         |                                                                            | Статус: <b>Черновик</b> <u>Изменить</u> |
| [ Страницы 🔹     | Загрузить/вставить 🖻 🖼 🕫 🏠 Визуально НТМС 🧿                                | Видимость: Открыто Изменить             |
| Страницы         | <b>b</b> <i>i</i> <u>link</u> b-quote <del>del</del> ins img ul ol li code | Опубликовать сразу Изменить             |
| > Добавить новую | more поиск закрыть теги                                                    |                                         |
| 🖵 Комментарии    | ddsitemapgen 4                                                             | Удалить 5 Опубликовать                  |
| «                |                                                                            |                                         |
| 🗊 Внешний вид    |                                                                            | Атрибуты страницы                       |
| 🖉 Плагины 🕢      |                                                                            | Родительская                            |
| 🖑 Пользователи   | Количество слов: 0 Черновик сохранён в 14:35:37.                           | (нет родительской)                      |

#### Создание страницы «Карта сайта»:

- 1. Перейти в меню «Страницы» => «Добавить новую»
- 2. Название страницы
- 3. Переключиться в HTML режим
- 4. Вставить код: <!-- ddsitemapgen -->
- 3. Нажать на кнопку «Опубликовать»

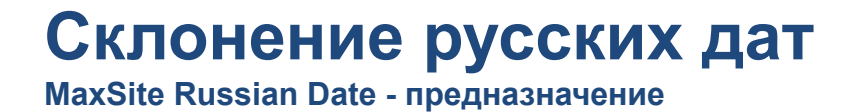

## **MaxSite Russian Date**

 Плагин переводит отображение даты вида 11 Апрель 2011 в русский формат 11 апреля 2011.

Не все шаблоны нуждаются в этом!

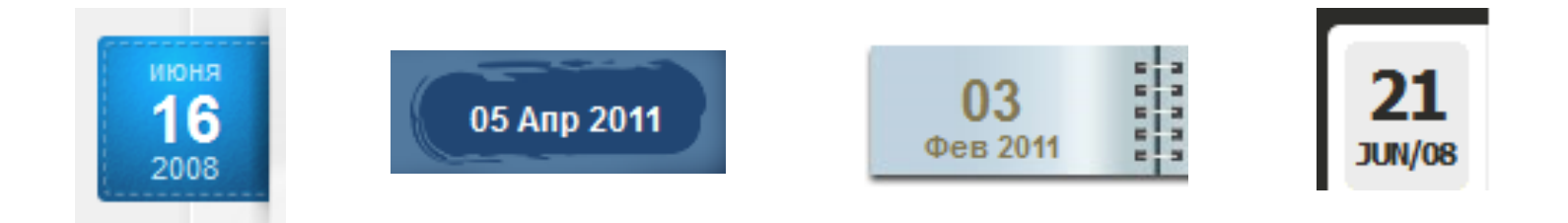

http://mywordpress.ru/plugins/russian-date/

### Склонение русских дат

MaxSite Russian Date - настройка

| 💵 Параметры 🔍 🔻 | Формат даты | O 09.04.2011                                   |
|-----------------|-------------|------------------------------------------------|
| > Общие 🤺       |             | C 2011/04/09                                   |
| Написание       |             | C 04/09/2011                                   |
| Чтение          |             | O 09/04/2011                                   |
| Обсуждение      | 2           | Произвольно: j F Y 9 Апрель 2011               |
| Медиафайлы      |             | Документация по форматированию даты и времени. |

#### Инструкция:

1.После активации плагина перейти в меню «Параметры» = > «Общие»

2.В разделе «Формат даты» отметить опцию «Произвольно» и вписать в поле три буквы через пробел ј F Y

Возможные проблемы: После установки плагина не произошло никаких изменений Решение: Во всех файлах шаблона найти функцию the\_date(); или the\_time(); и вписать нужный формат даты Пример: the\_date('F jS, Y'); изменить на: the\_date('j F Y');

### Склонение слова «комментарии»

Russify Comments Number - предназначение

## **Russify Comments Number**

- Склонение слова «комментарий» по правилам русского языка: «31 комментарий», «23 комментария», «18 комментариев».
- Перевод слова «Комментарий»

Не все шаблоны нуждаются в этом!

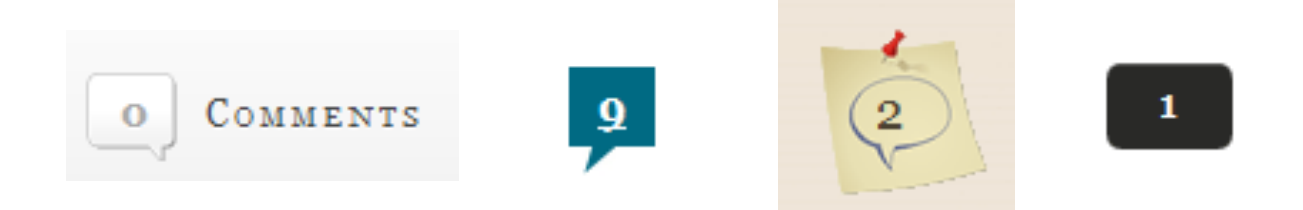

http://mywordpress.ru/plugins/russify-comments-number/

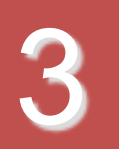

## С МЫСЛЯМИ О СЕБЕ ЛЮБИМОМ

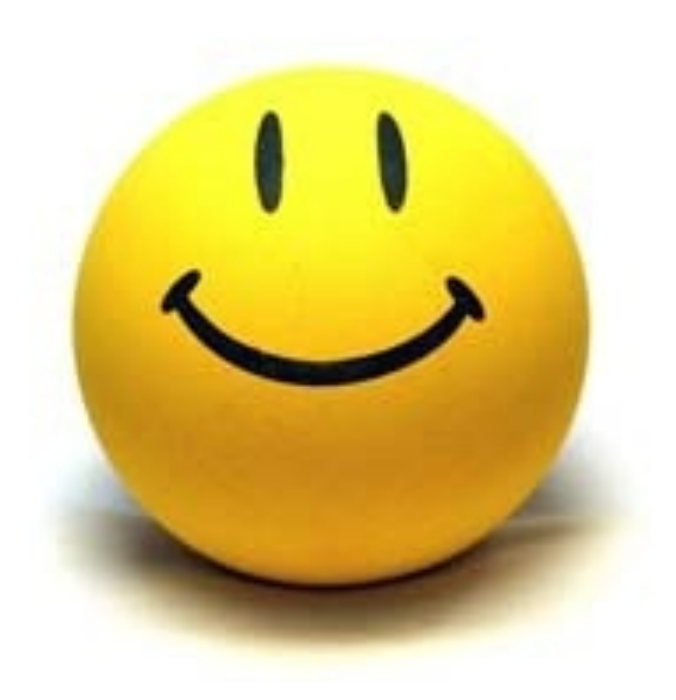

### Вставка кода статистики и мета-тегов

Header-Footer - предназначение

### **Header-Footer**

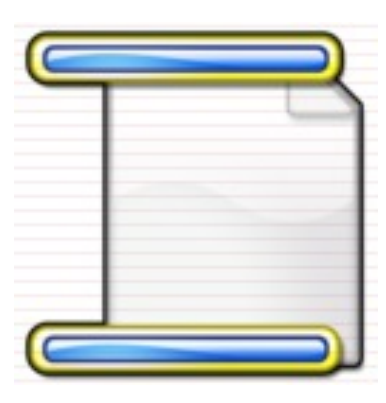

Добавление кода в файлы header.php и footer.php

- •Код статистики (Google Analytics, LiveInternet, Яндекс.Метрика)
- •Добавление мета для подтверждения прав (Webmaster Tools, Яндекс.Вебмастер)
- •Добавление скриптов (по необходимости)

# Избавляет от необходимости редактировать файлы шаблона header.php и footer.php

http://wordpress.org/extend/plugins/header-footer/

### Вставка кода статистики и мета-тегов

Header-Footer - настройка

|                     | Заголовок и Подвал страницы 2                             | Содержимое записи                                                                                                    | Содерх    | кимое записи ( | (мобильн. вер | рсия) Содержим | ре страницы |  |
|---------------------|-----------------------------------------------------------|----------------------------------------------------------------------------------------------------|-----------|----------------|---------------|----------------|-------------|--|
| 🕂 Параметры         | Содержимое страницы (мобильн. ве                          | ерсия) Facebook                                                                                                    | SEO       | Сниппеты       | BBPress       | Дополнительно  | Вставки и   |  |
| Общие               |                                                           |                                                                                                    |           |                |               |                |             |  |
| Написание           | Код, который надо вставить<br>• в Заголовок Домашней      | <meta <="" name="googl&lt;/td&gt;&lt;td&gt;e-site-v&lt;/td&gt;&lt;td&gt;erification" td=""/> <td>content="</td> <td></td> <td></td> <td>/&gt;</td>                                                                                       | content=" |                |               | />             |             |  |
| Чтение              | страницы                                                  |                                                                                                    |           |                |               |                |             |  |
| Обсуждение          |                                                           |                                                                                                    |           |                |               |                |             |  |
| Ледиафайлы          |                                                           |                                                                                                    |           |                |               |                |             |  |
| Іостоянные ссылки   | Код, который надо вставить                                |                                                                                                    |           |                |               |                |             |  |
| leader and Footer ┨ | в заголовок каждои страницы                               |                                                                                                    |           |                |               |                |             |  |
| EO Friendly Images  |                                                           |                                                                                                    |           |                |               |                |             |  |
| DDSitemapGen        |                                                           | It will be added on HE                                                                                                    | AD sectio | n of the home  | as well       |                |             |  |
| Antispam Bee        |                                                           |                                                                                                    |           |                |               |                |             |  |
|                     | 4 Код, который надо вставить<br>в конец (Подвал) страницы | <pre><script type="tex&lt;br&gt;yar_gag = _gag&lt;br&gt;_gag.push(['_se&lt;br&gt;_gag.push(['_tr&lt;/pre&gt;&lt;/td&gt;&lt;td&gt;t/javasci&lt;br&gt;   [];&lt;br&gt;tAccount&lt;br&gt;ackPagev&lt;/td&gt;&lt;td&gt;ript"></script></pre> |           |                |               |                |             |  |

- Первое поле для метатегов (Google Webmaster tools, Яндекс.Вебмастер)
   Поле "Подвал" для кода статистики
- 3. Нажать на кнопку «Save»

FD Feedburner Plugin - предназначение

## **FD Feedburner Plugin**

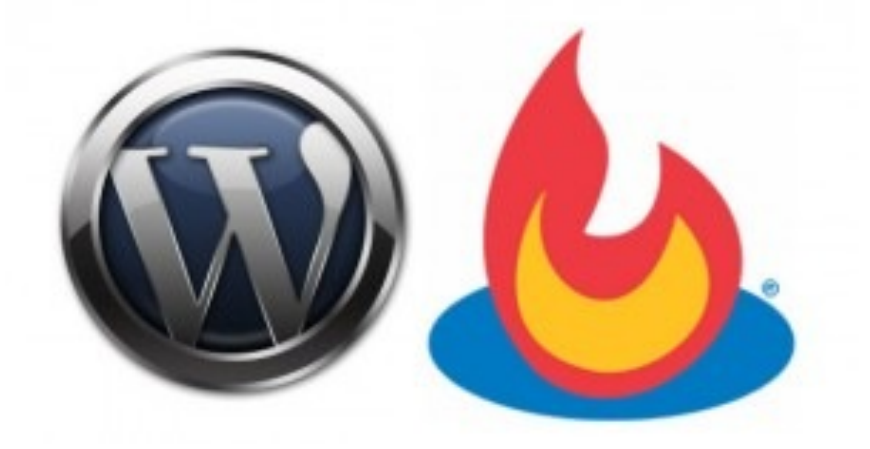

- Перенаправят фид записей и комментариев через Feedburner
- Избавляет от необходимости редактировать файлы шаблона

http://wordpress.org/extend/plugins/feedburner-plugin/

### Перенаправление RSS ленты блога

FD Feedburner Plugin - настройка

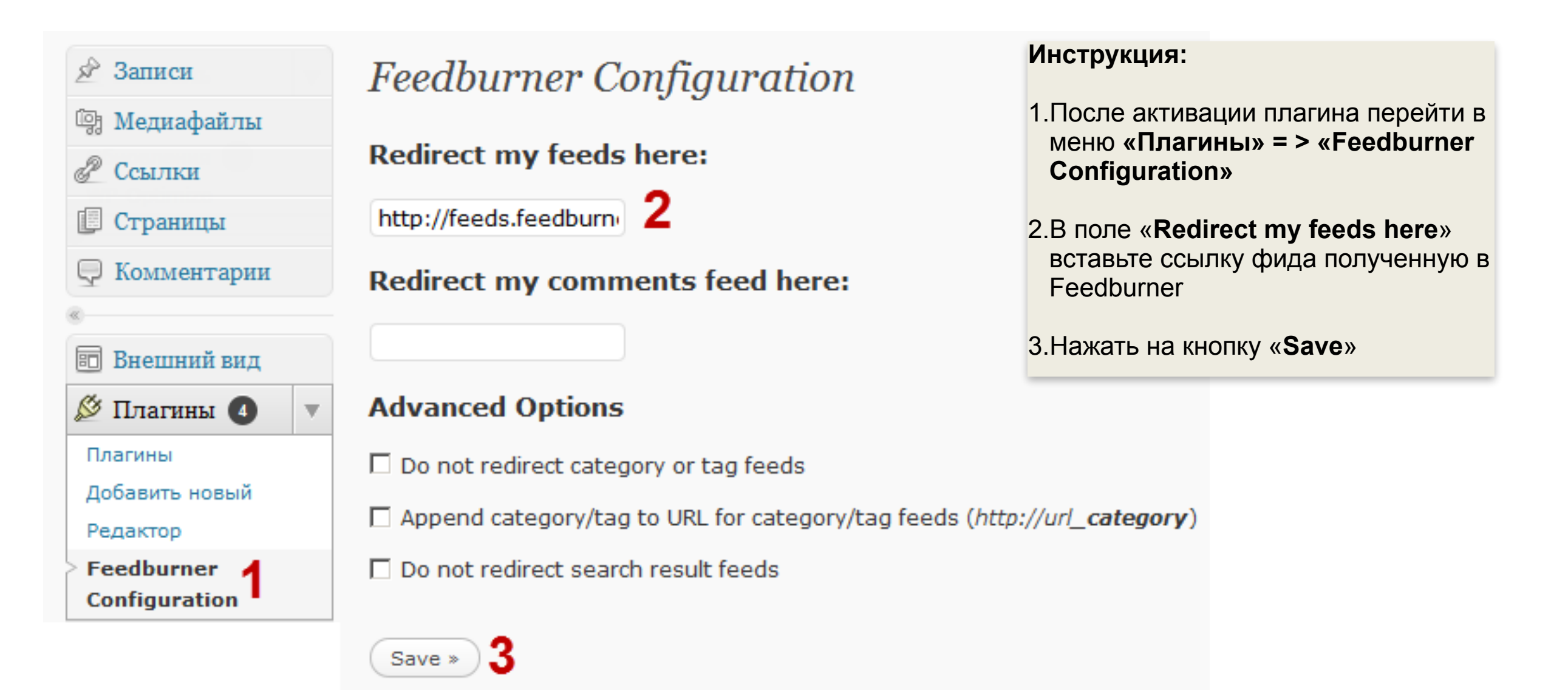

Как получить ссылку в FeedBurner? 1.Зайти на сайт <u>http://feedburner.google.com</u> (логин и пароль Google аккаунта) 2.В поле "Зажигай" фид прямо сейчас введите адрес вашего блога (http://BaшБлог.ru) 3.Пройдите шаги регистрации фида (переход к следующему шагу Next) 4.Кликните на маленькую серую кнопку под заголовком фида • Откроется окно браузера. Адрес в адресной строке и есть адрес шего фида Адрес будет выглядеть так: http://feeds.feedburner.com/КомбинацияБукв

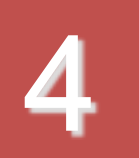

## С МЫСЛЯМИ О ЗАЩИТЕ БЛОГА

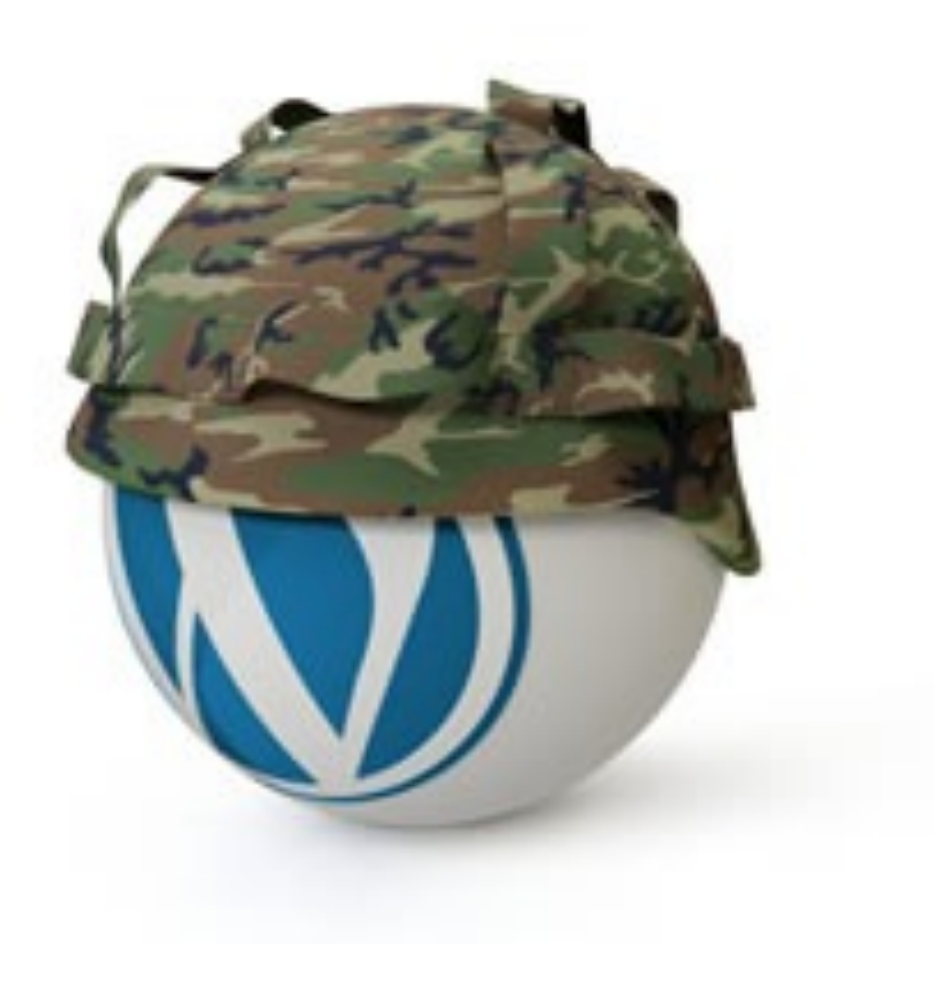

Akismet - предназначение

## Akismet

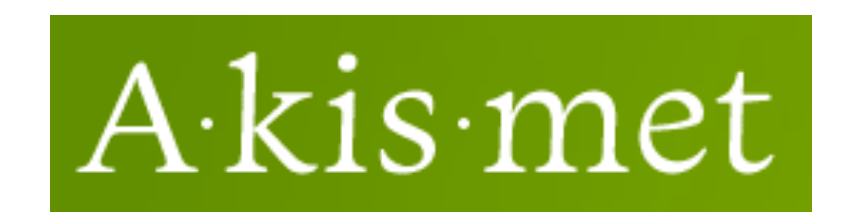

Защита от спама по IP адресам

- -Не засоряет базу данных (блокирует спаммерские комментарии)
- •Экономит Ваше время

http://wordpress.org/extend/plugins/akismet

Akismet - настройка

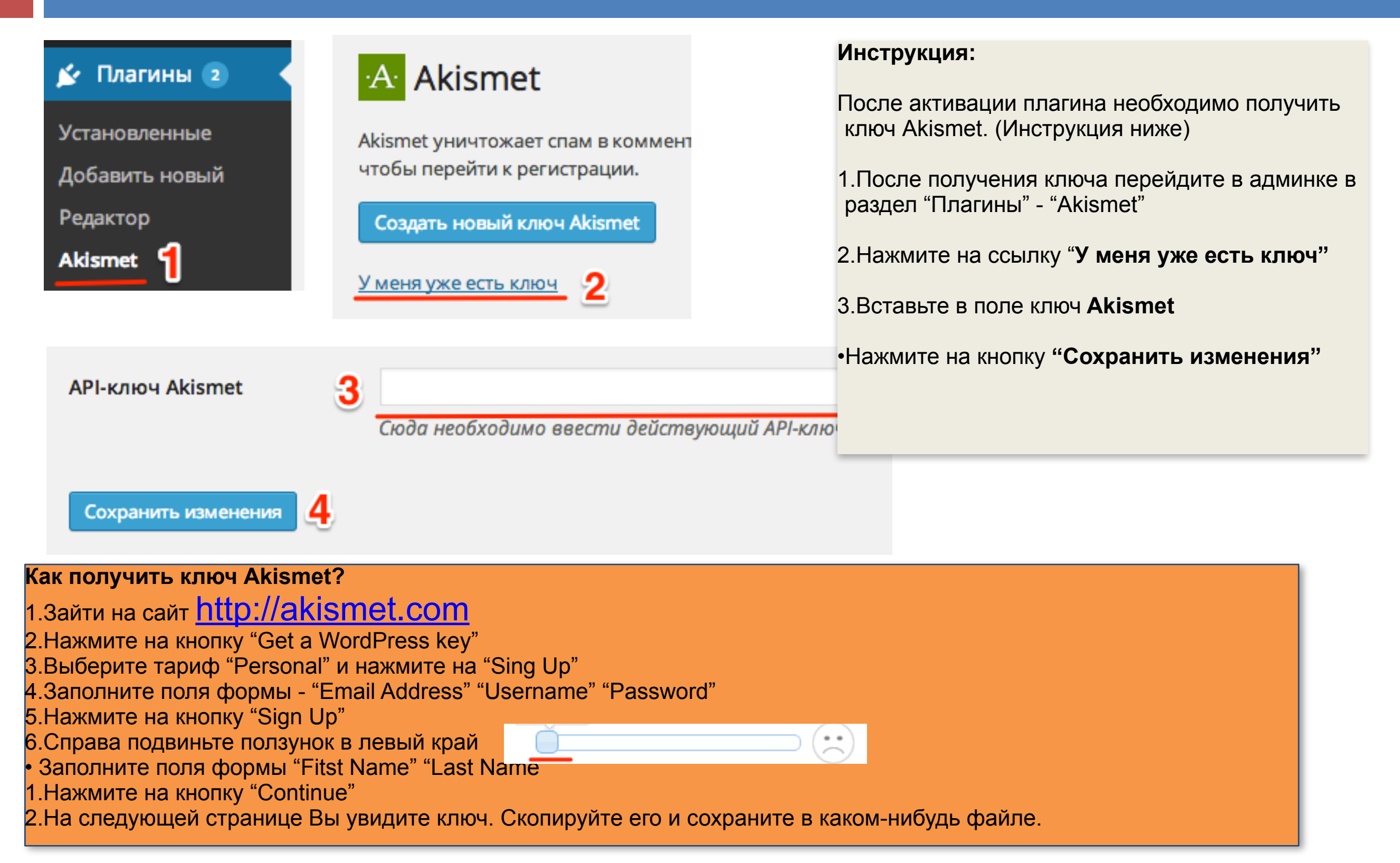

Antispam Bee - предназначение

### **Antispam Bee**

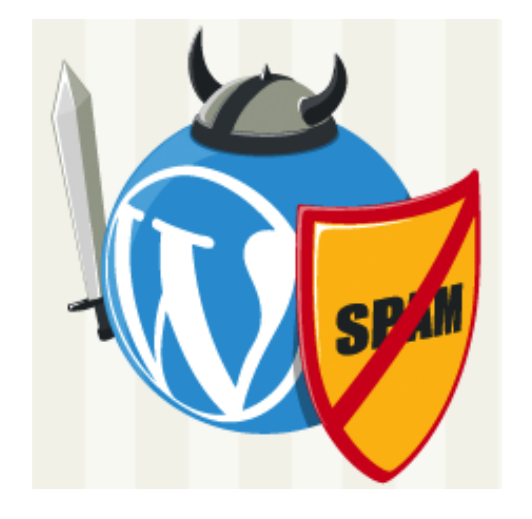

Защита от автоматического спама

- •Не засоряет базу данных (блокирует спаммерские комментарии)
- •Экономит Ваше время

http://wordpress.org/extend/plugins/antispam-bee/

Antispam Bee - настройка

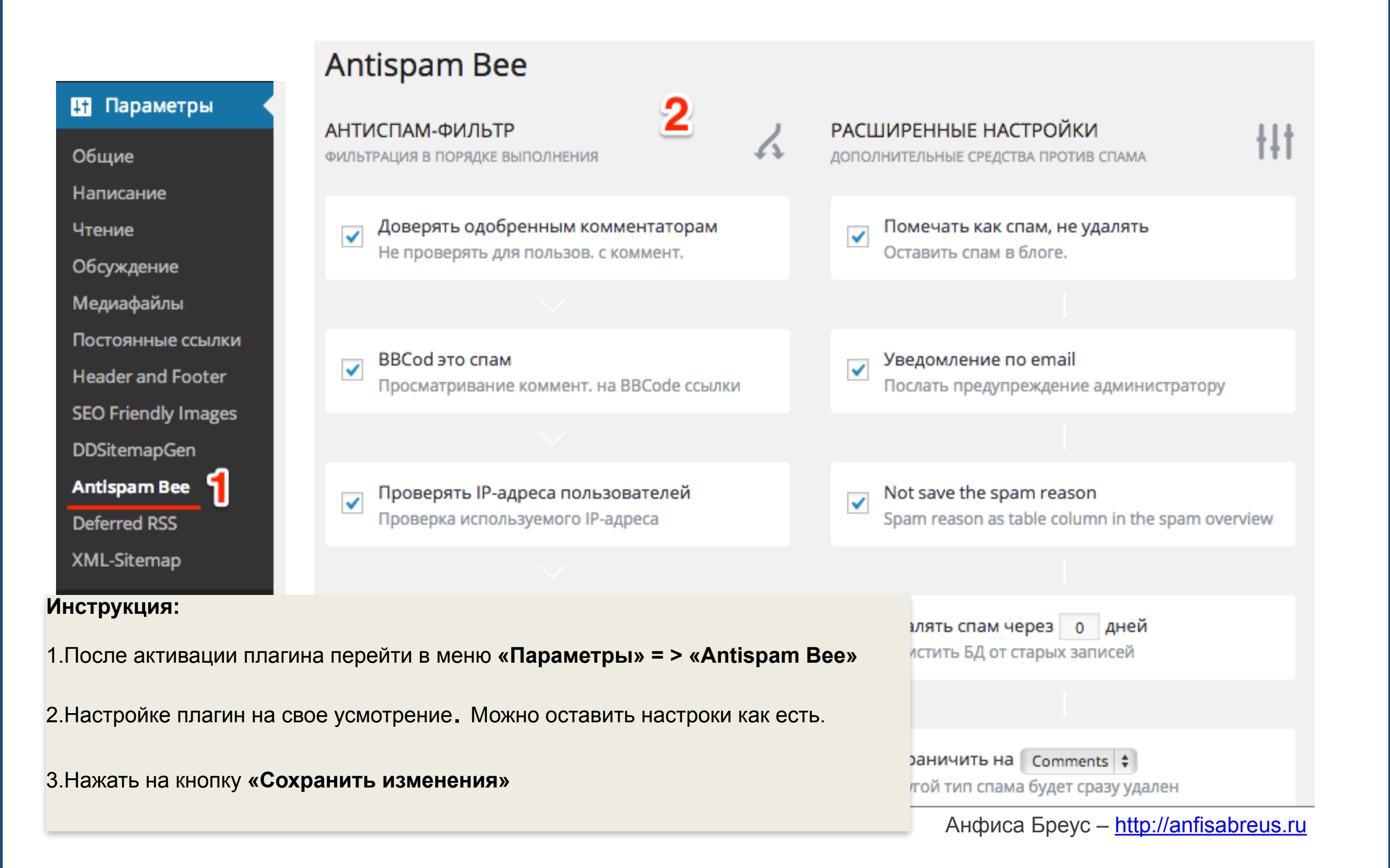

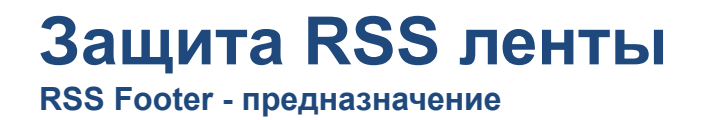

## **RSS Footer**

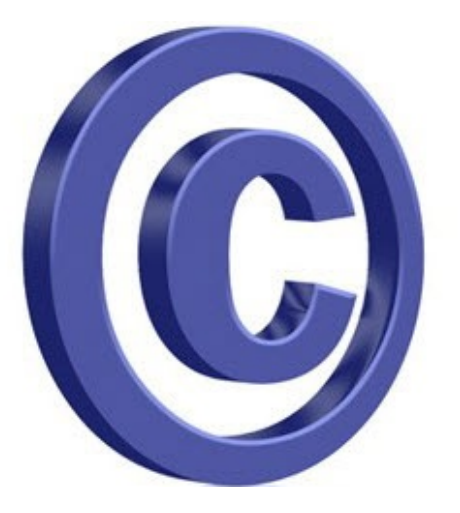

**Copyright** - защита авторских прав

-Добавляет в фид информацию об авторе записи, с ссылкой на первоисточник

-Дополнительные ссылки на блог

http://wordpress.org/extend/plugins/rss-footer/

Анфиса Бреус – <u>http://anfisabreus.ru</u>

Защита RSS ленты

RSS Footer - настройка

#### **Ц†** Параметры

Общие

Написание

Чтение

Обсуждение

Медиафайлы

Постоянные ссылки

Header and Footer

RSS Footer

**SEO Friendly Images** 

DDSitemapGen

Antispam Bee

Deferred RSS

XML-Sitemap

| Content of your                                         | RSS Footer                                         |
|---------------------------------------------------------|----------------------------------------------------|
| Content to<br>put in the<br>footer<br>(HTML<br>allowed) | %%POSTLINK%%<br><a href="http://ei<br>%%BLOGLINK%% |
| Preview of your                                         | RSS Footer                                         |
| Test post poct                                          | с блога: Блог Ната                                 |

RSS Footer options

пост с блога: mlmproekt.ru"> </a>

ога: Блог Натальи Ивановой

Settings

Content position:

Explanation

after 💌

The position determines you've entered above wil above the post.

#### Инструкция:

1.После активации плагина перейти в меню «Параметры» = > «RSS Footer»

2.Написать текст для вставки в фид. Можно использовать спец. коды:

%%POSTLINK%% Ссылка на запись (текст ссылки: заголовок записи)

%%BLOGLINK%% Ссылка на блог (текст ссылки: Название блога)

%%BLOGDESCLINK%% Ссылка на блог (Текст ссылки название блога + описание)

- Выбрать местоположение текста
- Нажать на кнопку «Update Rss Footer Settings»

Update RSS Footer Settings >

Текст в фиде появляется не сразу!

Анфиса Бреус – <u>http://anfisabreus.ru</u>

### Чистка и оптимизация базы данных

WP-optimize - предназначение

## **WP-optimize**

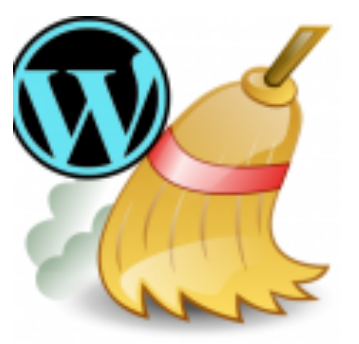

- Чистит базу данных от резервных копий (автосохранение)
- Оптимизирует базу данных
- Удаляет не одобренные комментарии и помеченные как «спам»
- Есть возможность изменить логин для входа в админку блога

### Избавляет от необходимости чистить базу данных через phpMyAdmin

http://wordpress.org/extend/plugins/wp-optimize/

### Чистка и оптимизация базы данных

WP-optimize - настройка

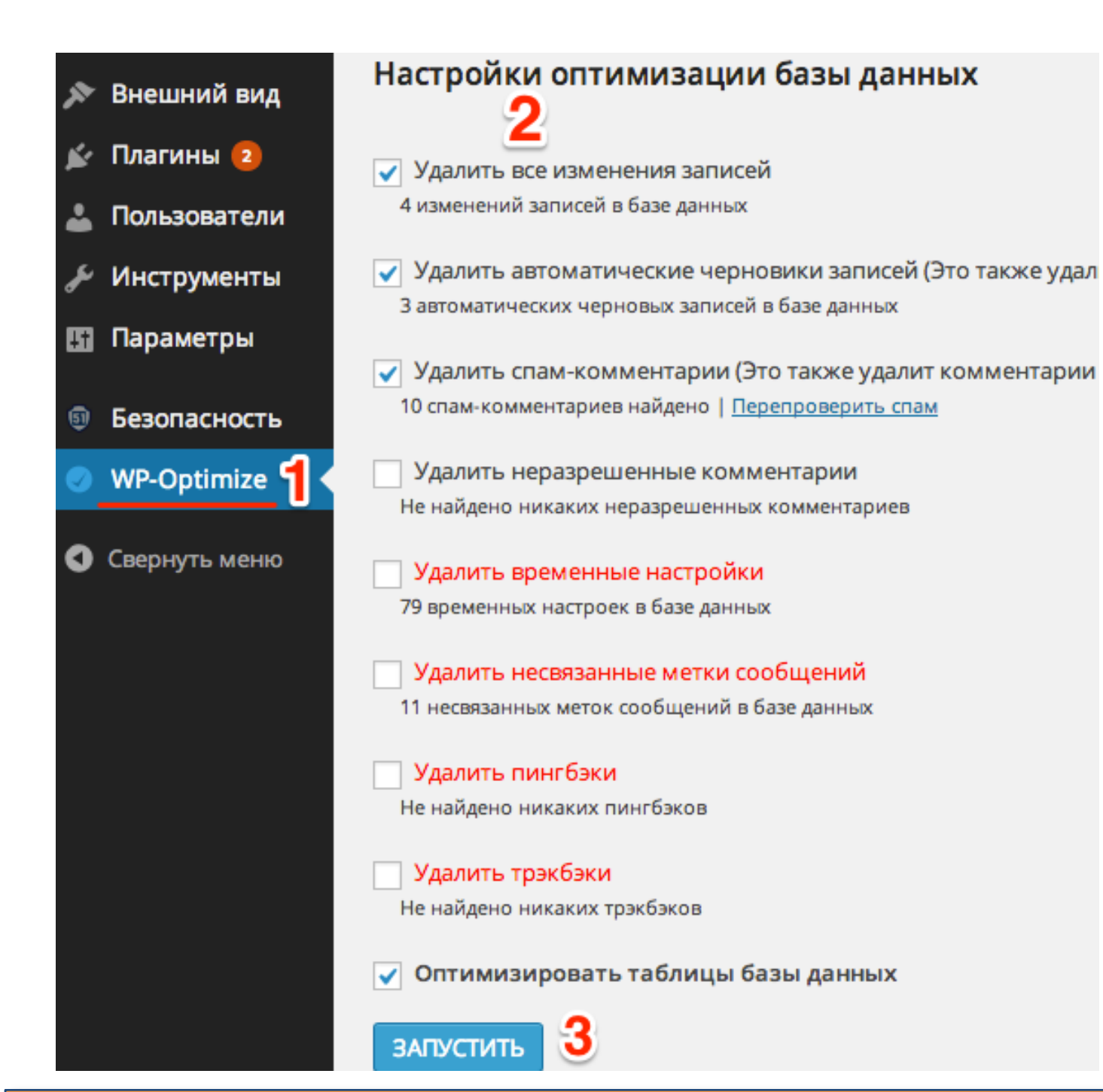

#### Рекомендация:

Раз в месяц удалять резервные копии и оптимизировать базу данных

#### Инструкция:

 После активации плагина перейти в меню «WP-Optimize»

2.Отметить галочками необходимые действия

То что выделено красным, отмечать не нужно.

3. Нажать на кнопку «Запустить»

Limit Logins Attempts - предназначение

## **Limit Logins Attempts**

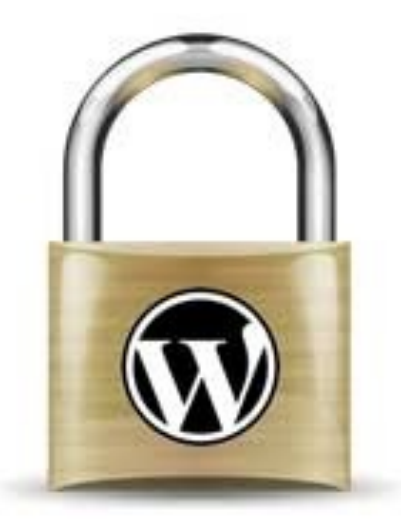

 Ограничивает попытки ввода неверного логина и пароля при входе в административную зону блога

Спасает от автоматического подбора пароля

http://wordpress.org/extend/plugins/limit-login-attempts/

Анфиса Бреус – <u>http://anfisabreus.ru</u>

### Ограничение попыток «залогиниться»

Limit Logins Attempts - настройка

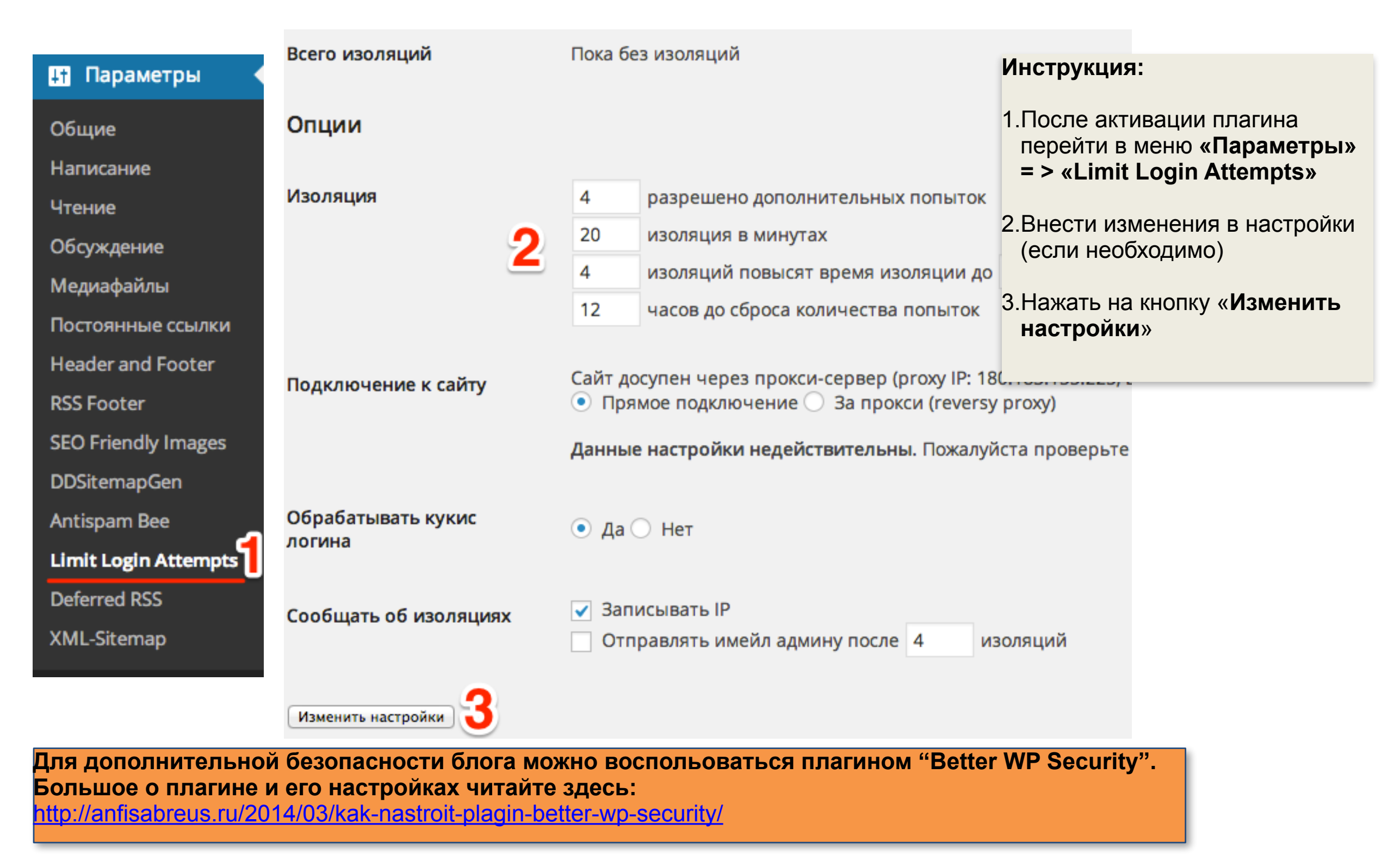

Анфиса Бреус – <u>http://anfisabreus.ru</u>

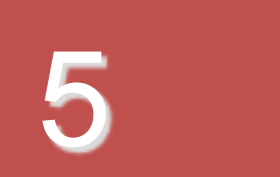

## с мыслями о доходе

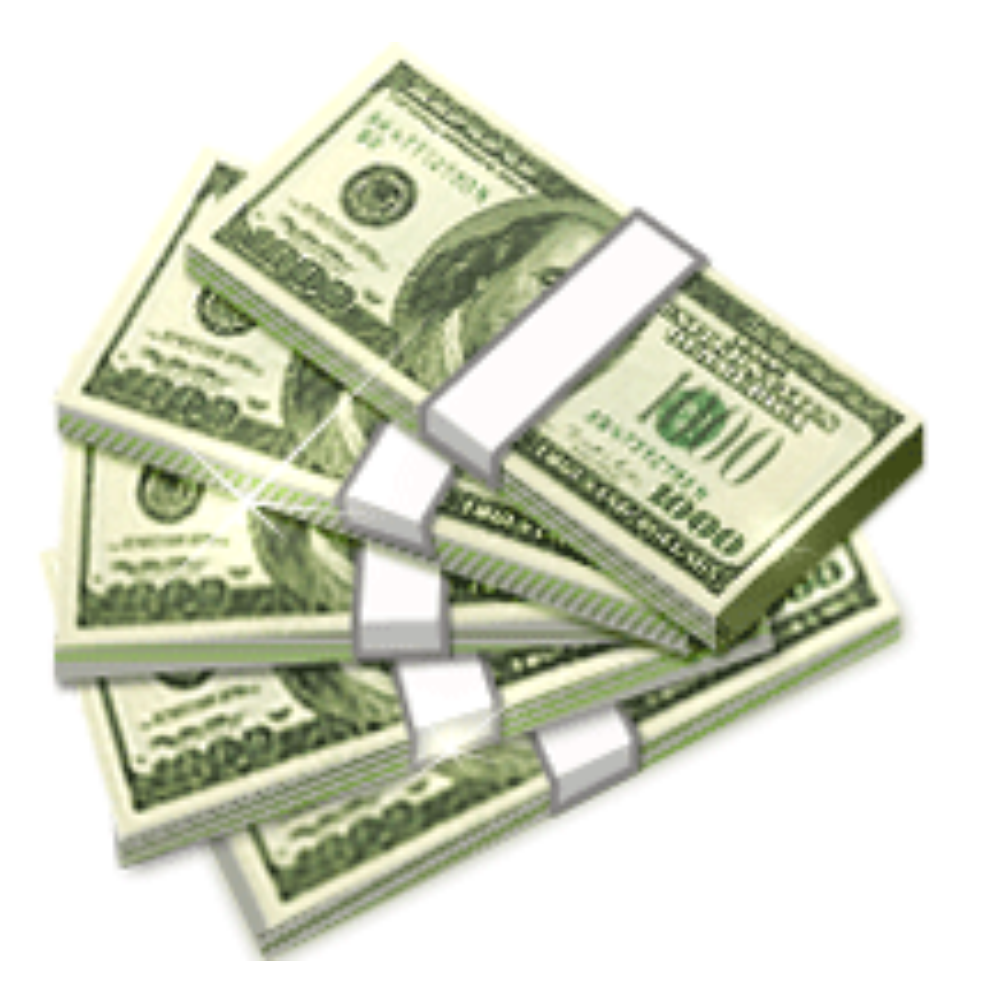

Header-Footer - настройка

| neader-rooter | Η | ead | der | -Fo | ote | r |
|---------------|---|-----|-----|-----|-----|---|
|---------------|---|-----|-----|-----|-----|---|

| Открытие! Новые Бизнес Возможности В Сети Интернет!<br>Невероятные Результаты! Пошаговая Инструкция! |                                                    |  |
|----------------------------------------------------------------------------------------------------|----------------------------------------------------|--|
|                                                                                                    | Ваше Имя                                           |  |
|                                                                                                    | Ваш E-mail                                         |  |
|                                                                                                    | Получить доступ!                                   |  |
| 100% rapa                                                                                            | нтия, что Ваши данные останутся конфиденциальными! |  |

- Вставка формы подписки в конце каждой статьи
- Еще одна возможность для посетителей подписаться на рассылку с полезной информацией

http://wordpress.org/extend/plugins/header-footer/

### Форма подписки в конце статьи

Header-Footer - настройка

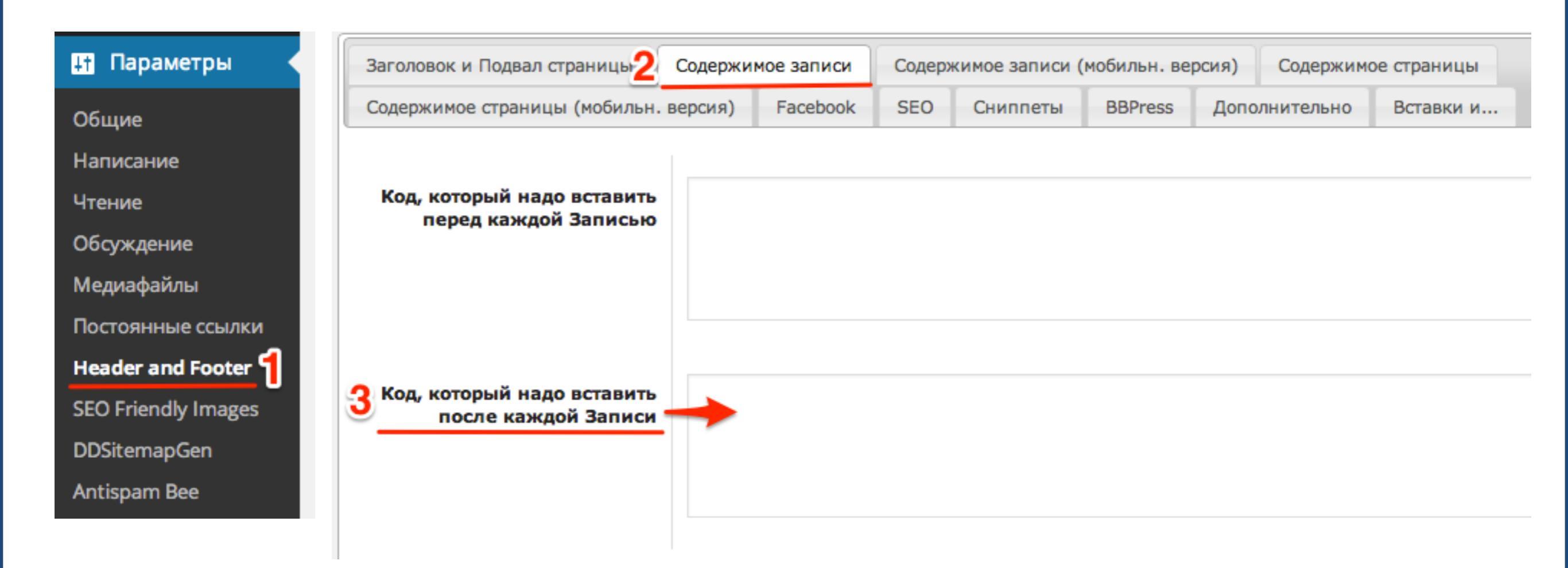

#### Инструкция:

- 1.После активации плагина перейти в меню «Параметры» = > «Header and FOoter»
- 2. Перейдите во вкладку «Содержание записи» в поле «Код, который надо вставить после каждой записи» вставить код формы подписки на рассылку

3.Нажать на кнопку «Сохранить»

### Реклама в боковой колонке

WP125 - предназначение

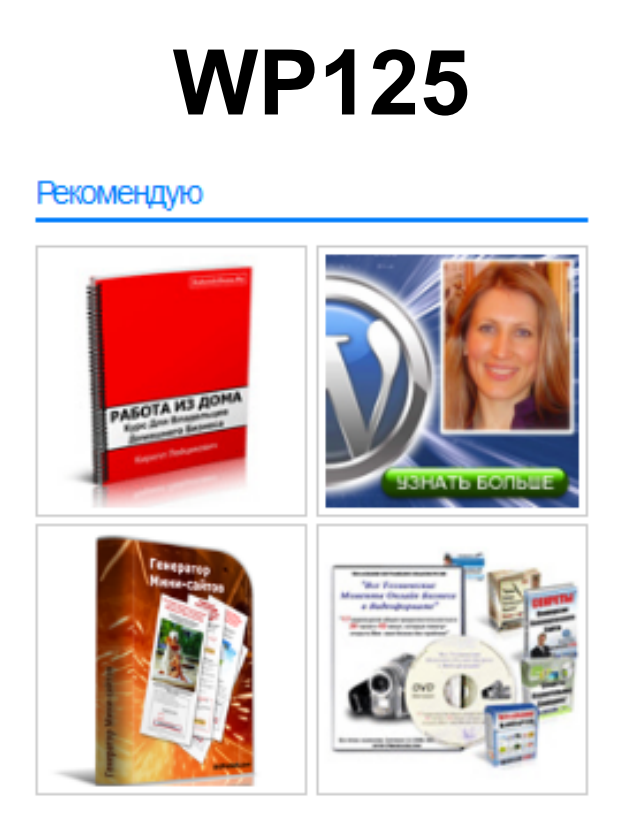

Оформление блока «Рекомендую» в боковой колонке блога
 Не требуется знания HTML

http://wordpress.org/extend/plugins/wp125/

### Реклама в боковой колонке

WP125 - настройка

| 🏠 Ads 🔸                      | Добавить/редактировать рекламу 2 |                                        |
|------------------------------|----------------------------------|----------------------------------------|
| Управление                   |                                  |                                        |
| Добавить/<br>Редактировать ┨ | Имя                              | Работа из дома<br>Хотите добавить?     |
| Настройки                    | Слот                             | #1                                     |
|                              | Target URL                       | http://tinyurl.com/BaшID               |
|                              |                                  | Куда должна вести ссылка?              |
|                              | Время жизни                      | Я удалю это самостоятельно             |
|                              | Отслеживание кликов              | 🔽 Считать время кликов по этой рекламе |
|                              | Изображение рекламы              | http://АдресКартинки.ru/Картинка.jpg   |
|                              | Сохранить рекламу                |                                        |

#### Инструкция:

1.После активации плагина перейти в меню «Ads» = > «Добавить/Редатировать»

2.Заполнить форму

3.Нажать на кнопку «Сохранить рекламу»

### Реклама в боковой колонке

WP125 - настройка

#### 🗱 Ads

#### Управление

Добавить/ Редактировать

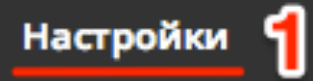

| TT U    | -    |
|---------|------|
| Haemnou | ນາເ  |
| muumpuu | πα 🥖 |
| 1       | _    |

#### Ориентация рекламы Два столбца 🔻 Сколько колонок должно отображаться в рекламе? Количество слотов для 4 рекламы Сколько рекламы должно отображаться? Порядок рекламы В случайном порядке 🔻 Заглавие виджета Рекомендую Заглавие отображается в виджете. (Оставьте пустым для Страница цен на рекламу У вас есть страница со статистикой и ценами? (Стандарт-Включить стандартный стиль рекламы? Стандартный стиль Оставьте отмеченным, если вы хотите использовать CSS-Истечение срока email ВашЕмаил@gmail.com Введите ваш email адрес, если вы хотите получить писы Письмо накануне истечения Уведомить меня 3 дней до истечения рекламы. (Пи срока Стандартная реклама http://emlmproekt.ru/wp-content/plugins/wp125/y Какое изображение должно быть показано, если слот бу

#### Инструкция:

 После добавления всех поартнерок перейти в меню «Ads» = > «Настройки»

2.Заполнить поля. Настройка отображения рекламы

3.Нажать на кнопку «Сохранить настройки»

Возможные проблемы: Баннеры не отображаются в 2 колонки Размер баннеров 125/125. Если боковая колонка слишком узкая, картинки будут отображаться в одну колонку.

Сохранить настройки
### Реклама в боковой колонке

WP125 - использование

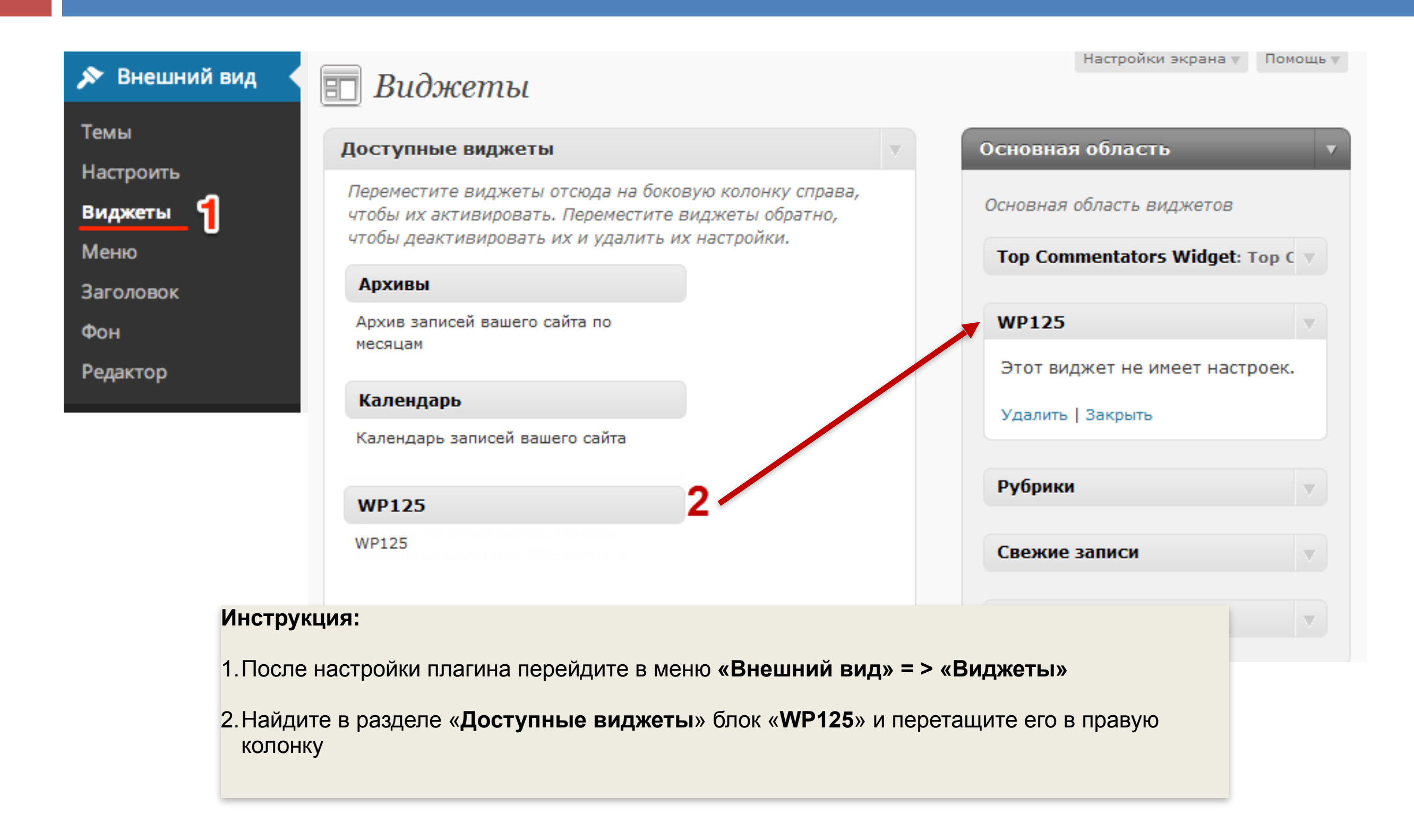

# Где брать инструкции по настройке плагинов?

### На официальном сайте WordPress

http://wordpress.org/extend/plugins/ - официальный «склад» плагинов (более 30 000 плагинов) http://mywordpress.ru/plugins/ - русифицированные плагины (114)

- ✓ инструкции по установке и настройке плагинов
- ✓ форум, где обсуждают проблемы возникшие с плагином
- На сайте разработчика (ссылка на сайт разработчика всегда дается в списке плагинов)
- На тематических блогах (блоги о работе с WordPress) <u>http://www.wordpressplugins.ru/</u> <u>http://anfisabreus.ru</u>/

## Как правильно удалить плагин?

### 1. Деактивировать плагин

| 11                                                 |                                                               |                                        | инструкция:                                                                       |
|----------------------------------------------------|---------------------------------------------------------------|----------------------------------------|-----------------------------------------------------------------------------------|
| <ul> <li>Внешний вид</li> <li>Плагины 3</li> </ul> | Все (27) 2 Активные (27)   Обновления<br>Действия   Применить | доступны (3)                           | 1. Меню «Плагины»<br>2. Переключить на вклалку «Активные»                         |
| > Плагины 1                                        | 🔲 Плагин                                                      | Описание                               |                                                                                   |
| Добавить новый<br>Редактор                         | All in One SEO Pack<br>З Деактивировать   Изменить            | Out-of-the-bo<br>Version   Don         | з. пайти в списке нужный плагин и нажать<br>на ссылку « <b>Деактивировать</b> »   |
|                                                    |                                                               | Версия 1.6.13                          | <ul> <li>Перейти во вкладку «Неактивные»</li> </ul>                               |
| 2. Удалить плагин                                  |                                                               |                                        | <ul> <li>Найти в списке нужный плагин и нажать<br/>на ссылку «Удалить»</li> </ul> |
| 🗊 Внешний вид                                      | Все (27) Активные (26 4 Неактивный                            | (1)   Недавно акти                     | 2. На следующей странице нажать на                                                |
| 🖉 Плагины 3 🔻                                      | Действия Применить                                            |                                        | кнопку «да, удалить эти фаилы»                                                    |
| > Плагины                                          | Пласин                                                        | Описание                               |                                                                                   |
| Добавить новый                                     |                                                               | Officanine                             |                                                                                   |
| Редактор                                           | All in One SEO Pack 5<br>Активировать   Изменить   Удалить    | Out-of-the-box SEC<br>Donate   Support | O for your<br>Amazon V                                                            |
|                                                    |                                                               | Версия 1.6.13.2                        | Автор: Міс                                                                        |

#### 3. Подтвердить желание удалить плагин

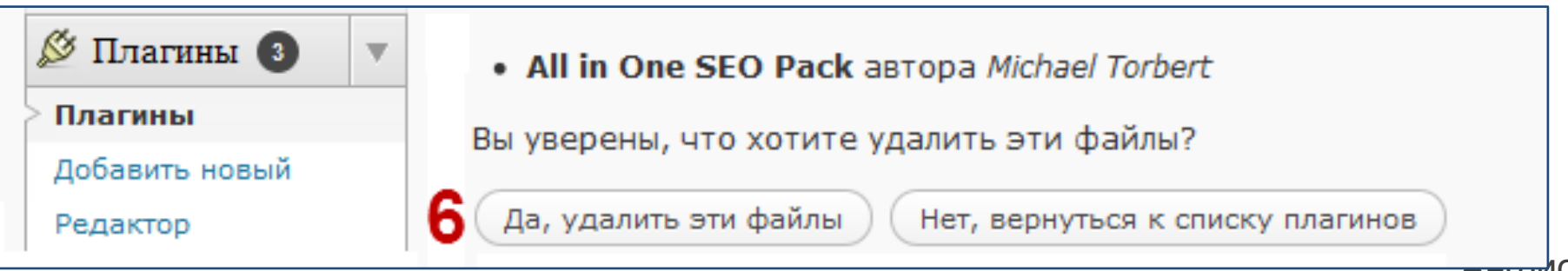

## Как обновлять плагины

| Консоль            | <i>Плагины</i> Добавить нови             | ый                                                                   | настроики экрана 🖤 Помощь 🔻                     |                               |
|--------------------|------------------------------------------|----------------------------------------------------------------------|-------------------------------------------------|-------------------------------|
| 🖉 Записи           | Все (42)   Активные (30)   Неактивные (  | (12)   Недавно активный (1)   <b>Обн</b> о                           | овления доступны (3) 2                          |                               |
| ঞ্চি Медиафайлы    |                                          |                                                                      | Поиск плагинов                                  |                               |
| 🖉 Ссылки           | Действия Применить                       |                                                                      |                                                 |                               |
| 🗐 Страницы         | 🔲 Плагин                                 | Описание                                                             | Инструкция:                                     |                               |
| 🖵 Комментарии      | wp-Monalisa<br>Деактивировать   Изменить | wp-Monalisa is the plugin that s<br>place the smilies of your choice | miles at you li<br>in posts, pagt1.Меню «Плагин | Ы»                            |
| «<br>п Внешний вид |                                          | Версия 1.1   Автор: Hans Matz<br>плагина                             | en   Перейти н<br>2.Переключить на              | а вкладку « <b>Обновления</b> |
| 🖉 Плагины 🗿 🕇      | Доступна свежая версия wp-Monali         | isa. Можно посмотреть информа                                        | ию о версии ДОСТУПНЫ»                           |                               |
| - Плагины          | обновить автоматически. 3                |                                                                      |                                                 |                               |
| Добавить новый     | WP-Optimize                              | This plugin helps you to keep y                                      | our database                                    | іку «Ооновить                 |
| Редактор           | Деактивировать   Изменить                | post revisions and spams in a b                                      |                                                 | I <i>»</i>                    |
| Feedburner         |                                          | command on your wordpress c                                          | ore tables (use with caution).                  |                               |
| Configuration      |                                          | Версия 0.8.0   Автор: Ruhani R                                       | Rabin   Перейти на страницу                     |                               |
| 🖑 Пользователи     |                                          | плагина                                                              |                                                 |                               |
| Ті Инструменты     | Доступна свежая версия WP-Optimi         | ize. Можно посмотреть информа                                        | цию о версии 0.9.2 или                          |                               |
| 🛐 Параметры 🔍      | обновить автоматически.                  |                                                                      |                                                 |                               |
| Общие              |                                          |                                                                      |                                                 |                               |
| Написание          |                                          |                                                                      |                                                 |                               |

Зачем обновляют плагины? 1.Расширение возможностей 2.Исправление ошибок в коде 3.Выход новой версии WordPress

## Что делать после обновления плагина?

### 1. Настройки плагина.

После обновления проверить настройки плагина. Если необходимо, настроить плагин повторно.

### 2. Работа плагина.

Проверить, как работает плагин после обновления. Деактивируйте плагин, если он выполнять свои функции не корректно.

### 3.Взаимодействие с другими плагинами.

Деактивируйте плагин, если после его обновления произошел сбой в работе других плагинов.

## Возможные ошибки при активации плагина

**1. Запрос небезопасен и был отвергнут. Решение**: добавить в файл .htaccess

<IfModule mod\_security.c> SecFilterEngine Off SecFilterScanPOST Off </IfModule>

#### 2. Каталог назначения уже существует.

Плагин, который Вы пытаетесь загрузить уже есть в папке плагинов.

#### 3. Fatal error...

Плагин вызвал ошибку и не был установлен. Скорее всего ошибка в коде или конфликт с Другими плагинами или WordPRess, нехватка памяти итд. Решение: По описанию ошибки искать решение, либо отказаться от использования плагина

#### 4. Плагин произвёл при активации 111 символов неожиданного вывода.

Плагин установлен, но может вызвать ошибки. Решение: Если это происходит нужно просто деактивировать плагин.

#### 5. После обновления плагина не могу войти в админку или на блог

**Решение:** Если плагин не удается деактивировать через админку, нежно зайти на хостинг и удалить папку или файл плагина, который вызвал сбой (wp-content = plugins)

## Как создать современный бизнес-блог?

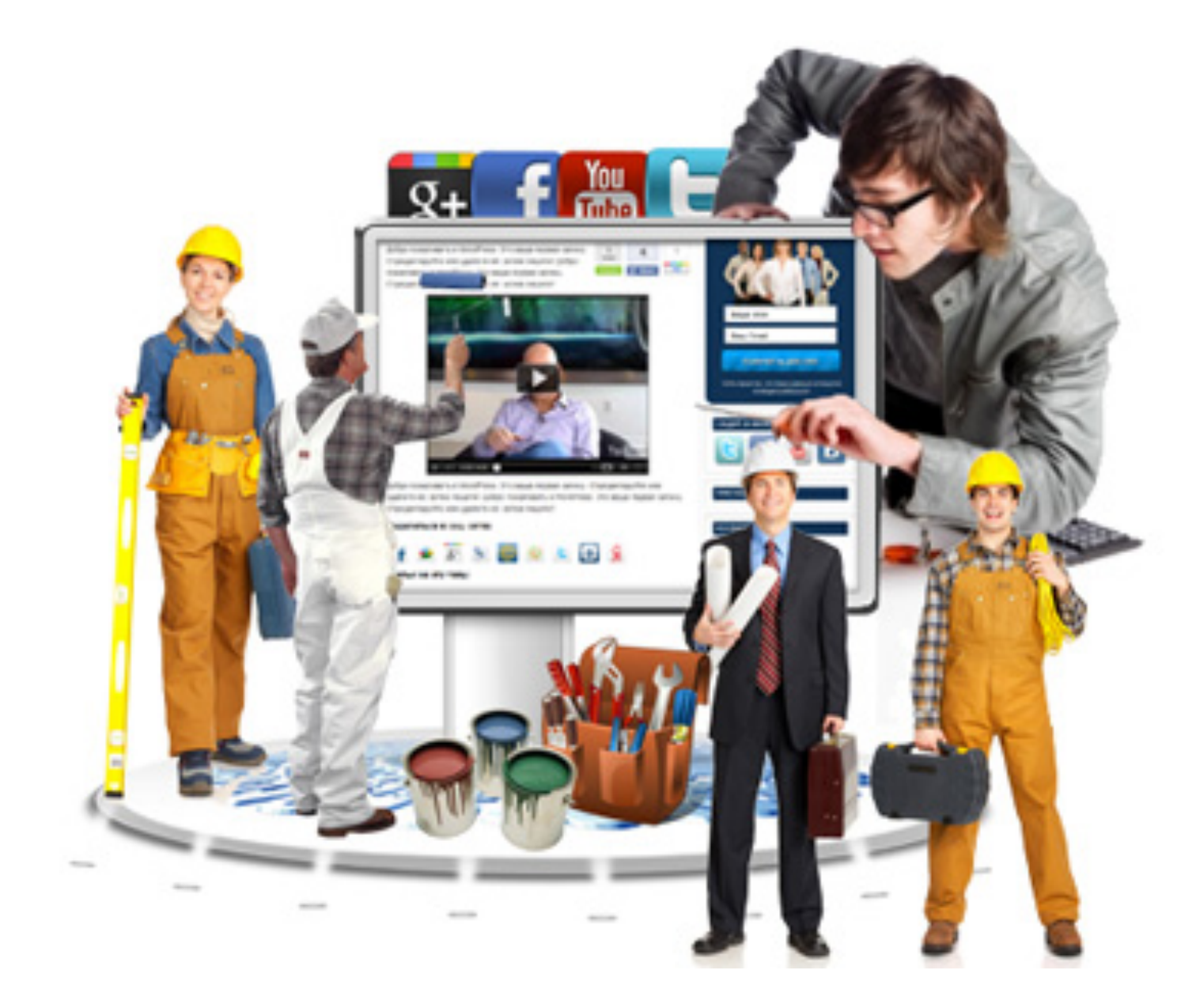

Блог по «ключ»: <u>http://SBBblog.ru</u>

## Как создать современный бизнес-блог?

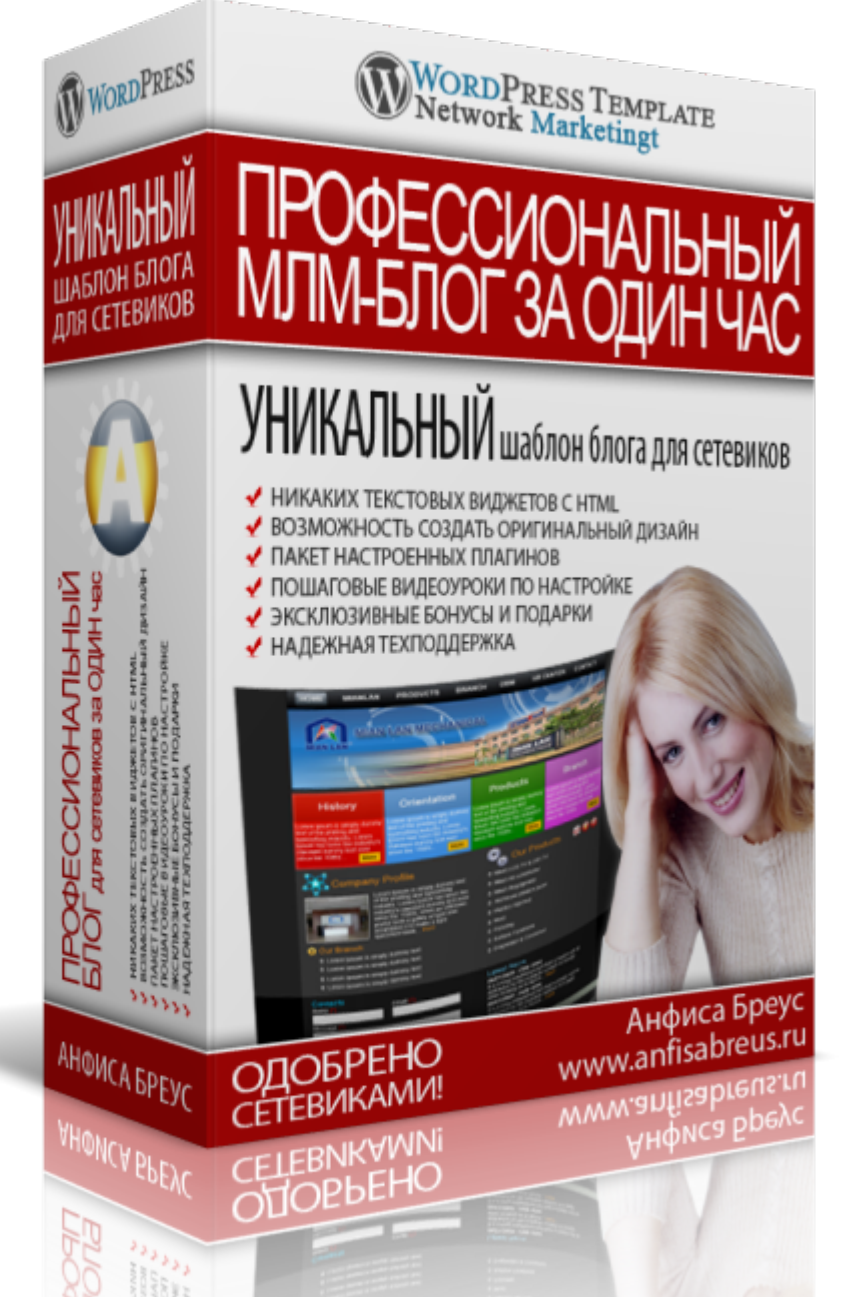

### Самостоятельно: <u>http://mlm-blog-za-1chas.ru/mlmcentr/</u>

Блог Анфисы Бреус: <u>http://AnfisaBreus.ru</u>

Бесплатные Видео уроки: <u>http://SozdaySvoyBlog.ru</u>

Бесплатная рассылка: <u>http://wordpress-plugin.ru</u>

Бесплатная рассылка: <u>http://SozdayBiznesBlog.ru</u>